| Calendar & Tasks                      | 9-2  |
|---------------------------------------|------|
| Calendar                              | 9-2  |
| Tasks                                 | 9-4  |
| Alarms                                | 9-6  |
| Using Alarms                          | 9-6  |
| Wakeup TV                             | 9-8  |
| Using Wakeup TV                       | 9-8  |
| Calculator                            | 9-10 |
| Using Calculator                      | 9-10 |
| Expenses Memo                         | 9-11 |
| Adding Expenses                       | 9-11 |
| Osaifu-Keitai <sup>®</sup>            | 9-12 |
| Osaifu-Keitai <sup>®</sup> (Japanese) | 9-12 |
| Locking IC Card                       | 9-13 |
| Simulated Call                        | 9-15 |
| Faking Incoming Calls                 | 9-15 |
| Stopwatch                             | 9-16 |
| Using Stopwatch                       | 9-16 |
| Countdown Timer                       | 9-17 |
| Using Countdown Timer                 | 9-17 |
| World Clock                           | 9-18 |
| Opening World Clock                   | 9-18 |
| Hour Minder                           | 9-19 |
| Using Hour Minder                     | 9-19 |

| Pedometer               |      |
|-------------------------|------|
| Using Pedometer         | 9-20 |
| Compass                 |      |
| Using Compass           | 9-22 |
| S! GPS Navi             |      |
| Using S! GPS Navi       | 9-23 |
| Document Viewer         | 9-25 |
| Opening PC Documents    | 9-25 |
| Notepad                 |      |
| Saving Text             | 9-26 |
| ASCII Art               |      |
| Using ASCII Art         |      |
| Voice Recorder          |      |
| Recording/Playing Voice | 9-28 |
| Scan Barcode            |      |
| Scanning Barcodes       | 9-29 |
| Create QR Code          |      |
| Creating QR Codes       | 9-30 |
| Scan Card               |      |
| Scanning Business Cards |      |
| Text Scanner            |      |
| Scanning Text           |      |
| Additional Functions    |      |
|                         |      |
| Iroubleshooting         |      |

9

# Handy Extras

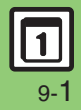

# Calendar & Tasks

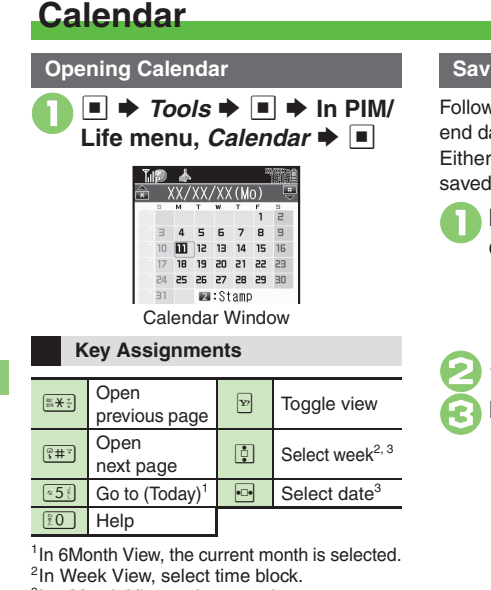

<sup>3</sup>In 6Month View, select month.

#### Saving Schedules

Follow these steps to save subject, start/ end date/time, Alarm and schedule details. Either Subject or Description must be saved per entry.

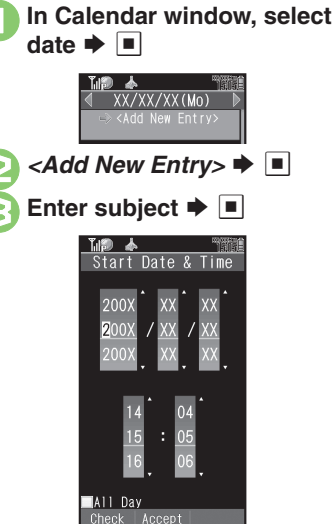

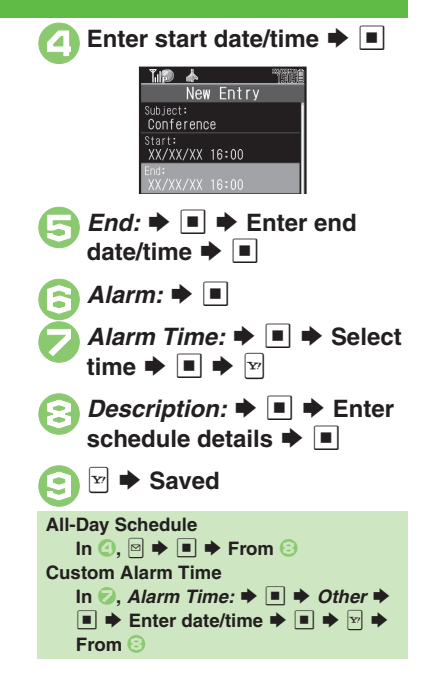

#### Advanced

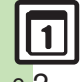

Changing default view Jumping to specified date Changing date color Selecting task view option Adding stamps (Month View) Hiding schedules
Saving additional holidays Removing/restoring preset holidays Setting Category/Location Saving repetitive schedules (And more on P.9-33 - 9-34)

Handy Extras

#### At Alarm Time

Alarm activates; sounds/vibrates by related settings.

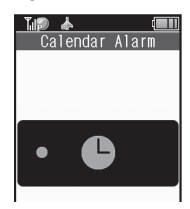

#### Stopping Alarm to Return to Standby

• While Alarm sounds/vibrates, press I, or .

#### Stopping Alarm to Open Schedule

• While Alarm sounds/vibrates, press a key other than I, 🕤 or 📖.

When Another Function is Active

• Alarm may not activate until handset returns to Standby.

#### **Incoming Calls**

• Active Alarm stops for incoming calls. Information window opens after handset returns to Standby.

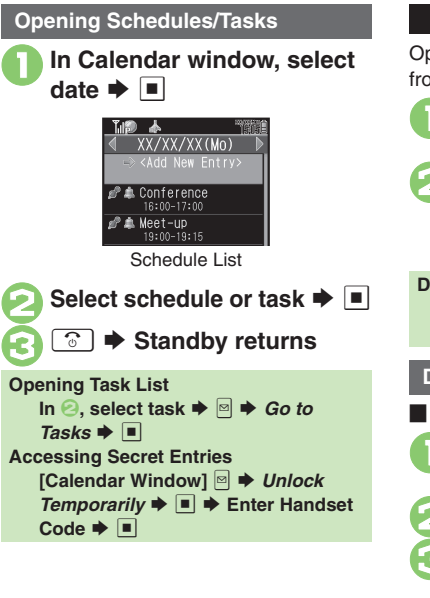

**Opening Related Message** Open schedule-related messages saved from Messaging message list. In schedule list, select schedule 🗭 🔳 🖾 🗭 Related Mail 🌩 🔳 Related message opens. • To return to schedule window. press [1548 m). **Deleting Message from Schedule** After 1. 
After 1. 
After 1. 
After 1. 
After 1. 
After 1. 
After 1. 
After 1. 
After 1. 
After 1. 
After 1. 
After 1. 
After 1. 
After 1. 
After 1. 
After 1. 
After 1. 
After 1. 
After 1. 
After 1. 
After 1. 
After 1. 
After 1. 
After 1. 
After 1. 
After 1. 
After 1. 
After 1. 
After 1. 
After 1. 
After 1. 
After 1. 
After 1. 
After 1. 
After 1. 
After 1. 
After 1. 
After 1. 
After 1. 
After 1. 
After 1. 
After 1. 
After 1. 
After 1. 
After 1. 
After 1. 
After 1. 
After 1. 
After 1. 
After 1. 
After 1. 
After 1. 
After 1. 
After 1. 
After 1. 
After 1. 
After 1. 
After 1. 
After 1. 
After 1. 
After 1. 
After 1. 
After 1. 
After 1. 
After 1. 
After 1. 
After 1. 
After 1. 
After 1. 
After 1. 
After 1. 
After 1. 
After 1. 
After 1. 
After 1. 
After 1. 
After 1. 
After 1. 
After 1. 
After 1. 
After 1. 
After 1. 
After 1. 
After 1. 
After 1. 
After 1. 
After 1. 
After 1. 
After 1. 
After 1. 
After 1. 
After 1. 
After 1. 
After 1. 
After 1. 
After 1. 
After 1. 
After 1. 
After 1. 
After 1. 
After 1. 
After 1. 
After 1. 
After 1. 
After 1. 
After 1. 
After 1. 
After 1. 
After 1. 
After 1. 
After 1. 
After 1. 
After 1. 
After 1. 
After 1. 
After 1. 
After 1. 
After 1. 
After 1. 
After 1. 
After 1. 
After 1. 
After 1. 
After 1. 
After 1. 
After 1. 
After 1. 
After 1. 
After 1. 
After 1. 
After 1. 
After 1. 
After 1. 
After 1. 
After 1. 
After 1. 
After 1. 
After 1. 
After 1. 
After 1. 
After 1. 
After 1. 
After 1. 
After 1. 
After 1. 
After 1. 
After 1. 
After 1. 
After 1. 
After 1. 
After 1. 
After 1. 
After 1. 
After 1. 
After 1. 
After 1. 
After 1. 
After 1. 
After 1. 
After 1. 
After 1. 
After 1. 
After 1. 
After 1. 
After 1. 
After 1. 
After 1. 
After 1. 
After 1. 
After 1. 
After 1. 
After 1. 
After 1. 
After 1. 
After 1. 
After 1. 
After 1. 
After 1. 
After 1. 
After 1. 
After 1. 
After 1. 
After 1. 
After 1. 
After 1. 
After 1. 
After 1. 
After 1. 
After 1. 
After 1. 
After 1. 
After 1. 
After 1. 
After 1. 
After 1. 
After 1. 
After 1. 
After 1. 
After 1. 
After 1. 
After 1. 
After 1. 
After 1. 
After 1. 
After1 Yes 🗭 🔳 🌩 📨 **Deleting Schedules** One Entry In schedule list, select schedule 🗭 🖂 Delete 🜩 🔳 This Appointment 🌩 🔳 🗭 Yes 🔶 🔳 All Entries of the Day In Calendar window, select date 🌩 🖂 Delete 
All This Day Yes Þ 🔳

#### Advanced

Searching entries Checking memory status Deleting all entries Deleting entries by specifying week (Week View) Deleting entries by specifying month (Month/3Month View) Deleting entries in six months (6Month View) (P.9-34 - 9-35)

# Tasks

**Saving Tasks** 

Follow these steps to save subject, due date/time, Alarm and task details: Either Subject or Description must be saved per entry.

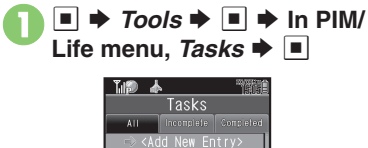

<Add New Entry> 🕈 🔳

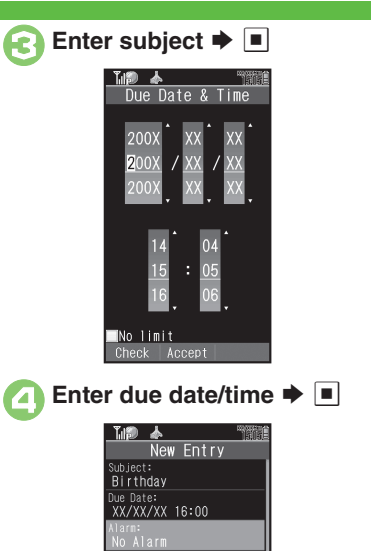

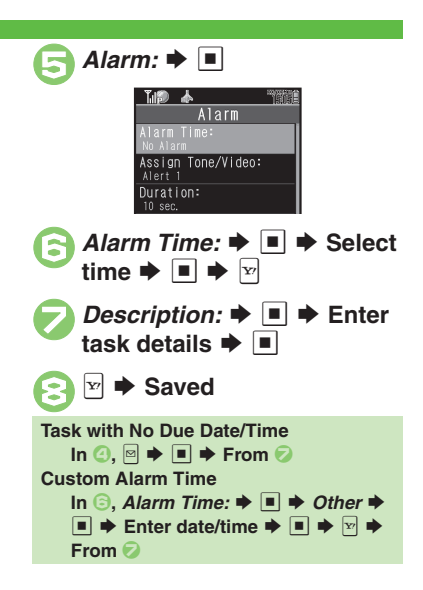

#### Advanced

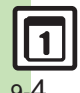

Hiding tasks Editing tasks Setting priority Changing Alarm tone/video & duration Changing Alarm volume Selecting Vibration option Sounding Alarm tone even in Manner mode (P.9-35)

#### At Alarm Time

Alarm activates; sounds/vibrates by related settings.

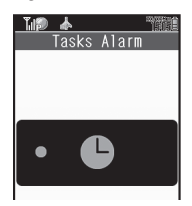

#### Stopping Alarm to Return to Standby

• While Alarm sounds/vibrates, press I, or 
.

#### Stopping Alarm to Open Task

• While Alarm sounds/vibrates, press a key other than I, 🕤 or 📖.

#### When Another Function is Active

Alarm may not activate until handset returns to Standby.

#### **Incoming Calls**

Advanced

• Active Alarm stops for incoming calls. Information window opens after handset returns to Standby.

| Opening Tasks                                                                                                    |
|----------------------------------------------------------------------------------------------------|
| I ➡ Tools ➡ ■ ➡ In PIM/<br>Life menu, Tasks ➡ ■                                                                                                    |
| Task List<br>• Use<br>• Use |
| 2 Select task ➡ ■                                                                                                    |
| Task<br>Task<br>TxXX/XX/XX<br>16:00<br>④XXXX/XX/XX<br>16:00<br>●Normal                                                                                                    |
| Standby returns                                                                                                    |
| Accessing Secret Entries<br>After (), (□) → Unlock Temporarily →<br>(□) → Enter Handset Code → (□)<br>Marking Tasks as Completed<br>After (), select task → (□)                                                                                                    |

# Deleting Tasks One Entry In task list, select task ⇒ ∞ 2 Delete ⇒ ■ 3 This Task ⇒ ■ ⇒ Yes ⇒ ■ All Completed Tasks In task list, ∞ 2 Delete ⇒ ■ ⇒ All Comp. Tasks ⇒ ■ ⇒ Yes ⇒ ■

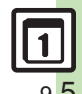

#### Searching tasks Sorting tasks by priority Checking memory status Deleting all tasks (P.9-36)

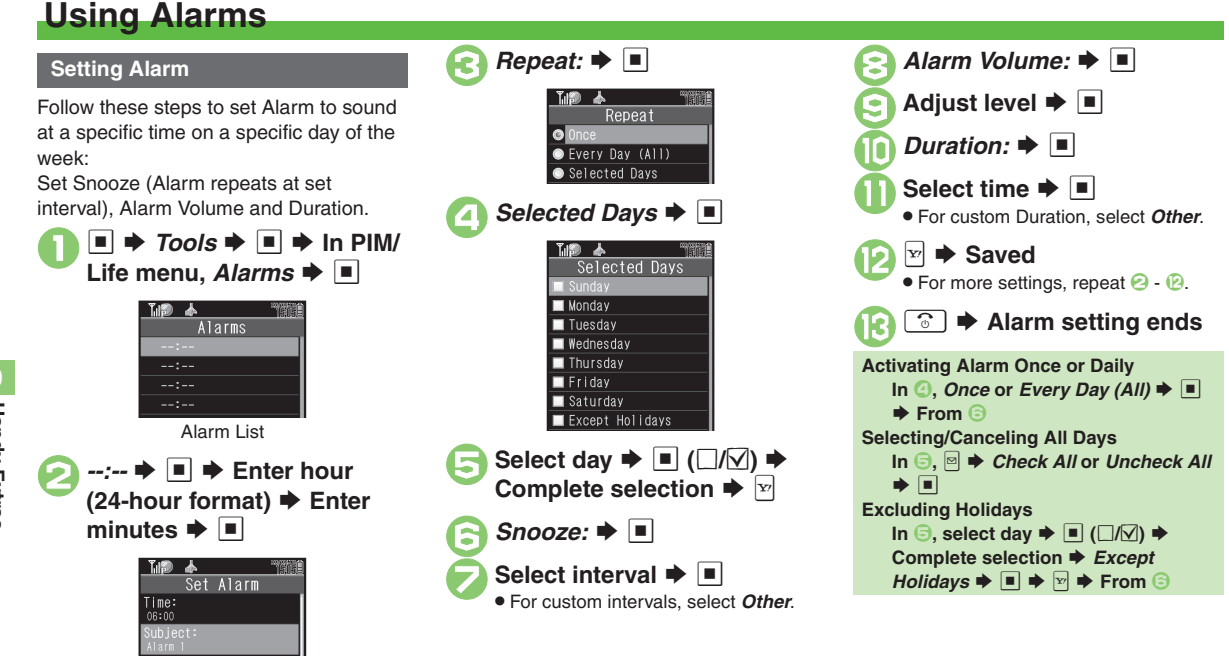

#### Advanced

Repeat:

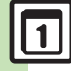

Editing entries Saving entry name Changing Alarm tone/video Setting handset to vibrate at Alarm Time Sounding Alarm tone even in Manner mode Activating Alarm based on World Clock time (P.9-36)

Handy Extras

#### At Alarm Time

Alarm activates; sounds/vibrates by related settings.

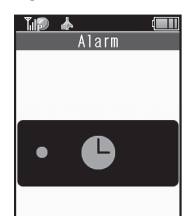

#### **Stopping Alarm**

- Press a key.
- When Another Function is Active
- Alarm may not activate until handset returns to Standby.

#### **Incoming Calls**

• Active Alarm stops for incoming calls. Information window opens after handset returns to Standby.

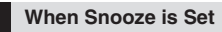

Alarm repeats at the set interval. Other Alarms do not activate while handset is Snoozing.

#### Canceling Snooze

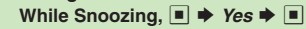

• Snooze is automatically canceled after a period of time.

#### **Canceling Alarm**

🕨 In Alarm list, select entry 🌩 🖻

# Switch Off 🜩 🔳

• Reactivate entry to use the same settings.

#### **Reactivating Entry**

In 🕗, Switch On 🕈 🔳

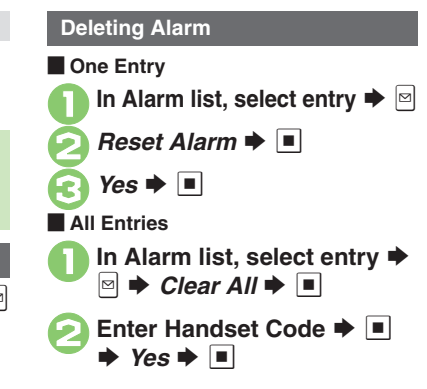

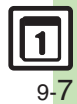

# Wakeup TV

# **Using Wakeup TV**

Setting Wakeup TV

Follow these steps to activate TV at a specific time on a specific day of the week:

- Complete TV Area Setup beforehand.
- TV may not activate in poor signal conditions.

■  $\Rightarrow$  *Tools*  $\Rightarrow$   $\blacksquare$   $\Rightarrow$  In PIM/ Life menu, *Wakeup TV*  $\Rightarrow$   $\blacksquare$ 

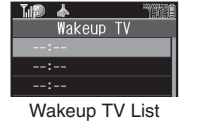

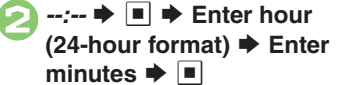

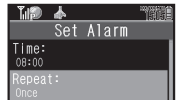

Wakeup TV Menu

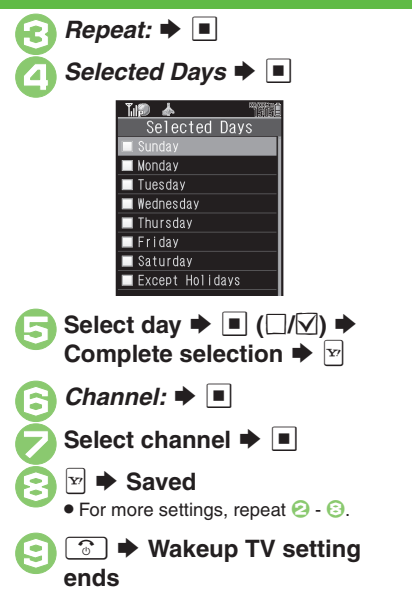

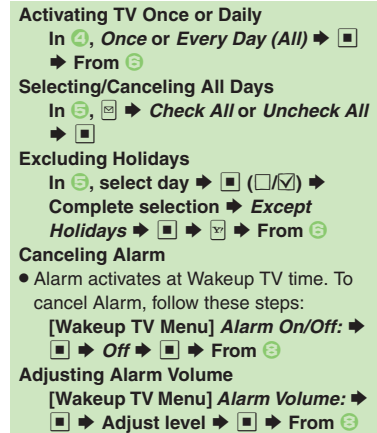

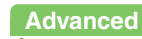

🖑 

Editing entries

Changing Alarm tone/video

Sounding Alarm tone even in Manner mode (P.9-37)

#### At Wakeup TV Time

TV activates after Alarm.

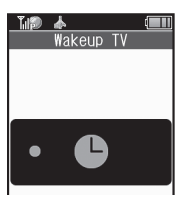

#### **Stopping Alarm Instantly**

- While Alarm sounds/vibrates, press a key. When Another Function is Active
- TV may not activate depending on the function.

After TV is On for a Period of Time

• Confirmation appears. Choose *Yes* and press I to exit TV.

| Canceling Wakeup TV                                                                                        |
|----------------------------------------------------------------------------------------------------|
| In Wakeup TV list, select<br>entry ➡ ⊠                                                                     |
| <ul> <li>Wakeup TV Off          <ul> <li>Reactivate entry to use the same settings.</li> </ul> </li> </ul> |
| Reactivating Entry<br>In ⊘, <i>Wakeup TV On</i> ➡ ■                                                        |
| Deleting Wakeup TV                                                                                         |
| One Entry<br>In Wakeup TV list, select<br>entry ➡ ⊠                                                        |
| 🦻 Reset Alarm 🕈 🔳                                                                                          |
| Yes      ■                                                                                                 |
| All Entries                                                                                                |
| In Wakeup TV list, select<br>entry ➡ 🖻 ➡ <i>Clear All</i> ➡ 🔳                                              |
| Enter Handset Code ⇒ ■ Yes ⇒ ■                                                                             |

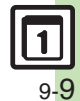

#### Calculator

# **Using Calculator**

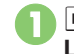

 $\blacksquare \Rightarrow Tools \Rightarrow \blacksquare \Rightarrow In PIM/ Life menu, Calculator \Rightarrow \blacksquare$ 

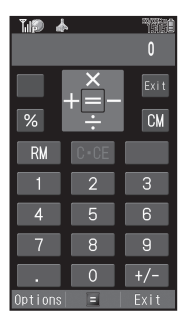

Calculator Window

Use Keypad to enter digits Calculate

) 🗭 Calculator ends

#### Key Assignments

| + (Add)                       | •□          |
|-------------------------------|-------------|
| - (Subtract)                  | •           |
| x (Multiply)                  | Ċ           |
| ÷ (Divide)                    | ·           |
| = (Sum)                       |             |
| C <sup>.</sup> CE (Clear)     | CLEAR ID    |
| CM (Clear Memory)             |             |
| RM (Recall Memory)            | ÷           |
| M+ (Add to Memory)            | ¥7          |
| . (Decimal)                   |             |
| +/- (Positive/Negative Value) | ©#Ÿ         |
| % (Percentage)                | (1)<br>A.10 |

#### **Memory Calculation**

- Clear Memory before starting new Memory calculations.
- Numbers saved in Memory remain until handset power is turned off.

#### **Incoming Calls**

• Calculations are not affected. End the call to return to Calculator.

#### Using % Function

Use I to find definite percentage of a known value.

Example: Calculate 30% of 800,000

- Enter 800,000 + x + 30 + %
- 240,000 appears.

## Advanced

Û

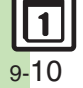

Solution results Changing exchange rate for currency conversion Converting currencies (P.9-37)

# **Adding Expenses**

Advanced

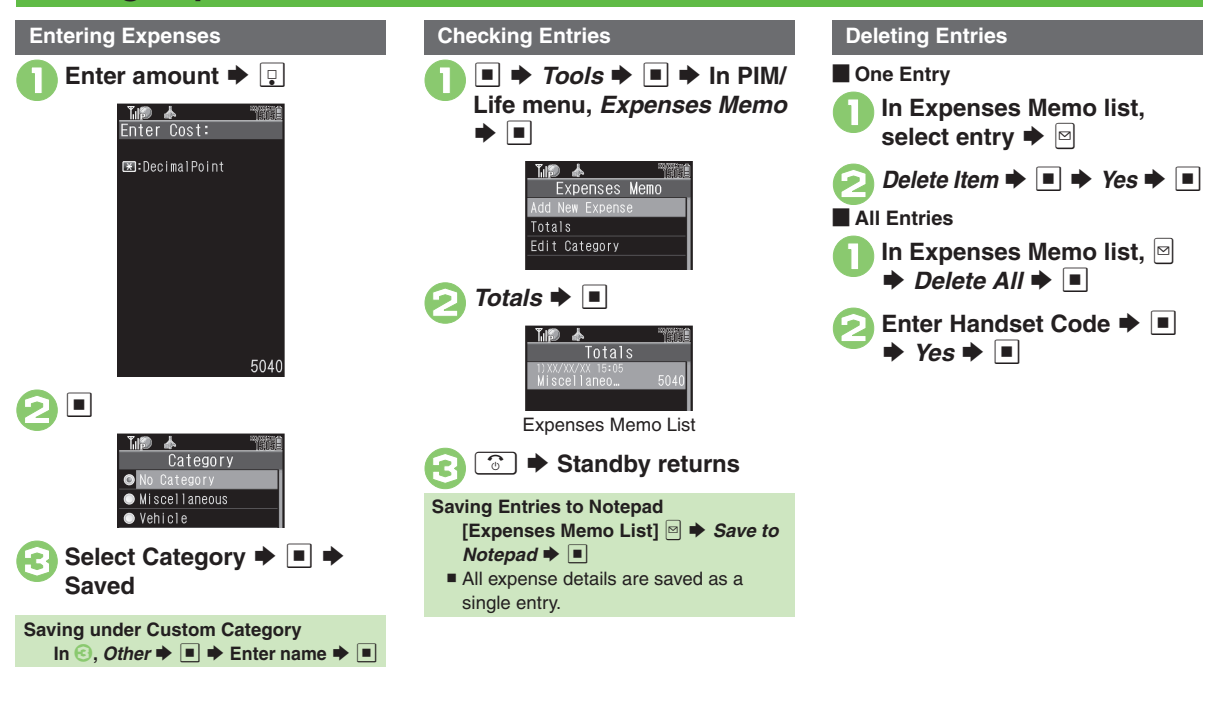

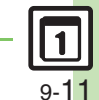

Handy Extras

Changing Category of saved entry Changing amount Renaming Categories (P.9-37)

# Osaifu-Keitai<sup>®</sup>

# **Osaifu-Keitai<sup>®</sup> (Japanese)**

Osaifu-Keitai<sup>®</sup> describes IC Card-equipped handsets that support e-money or credit functions/services. Osaifu-Keitai<sup>®</sup> encompasses a range of IC Card-based services on FeliCa-compatible SoftBank handsets. 932SH supports Osaifu-Keitai<sup>®</sup>. To use e-money, e-ticketing and reward points, etc., hold handset over a compatible reader/writer at shops, restaurants, and other retail outlets, etc.

#### Basics

Before using Osaifu-Keitai<sup>®</sup>, activate Lifestyle-Appli, complete registration, customize settings and charge accounts.

#### Starting Lifestyle-Appli

- → Tools → → In PIM/Life menu,
   Osaifu-Keitai → → Lifestyle-Appli
- ➡ ➡ Select application ➡ Lifestyle-Appli Precautions
- Contact Osaifu-Keitai<sup>®</sup> service providers for Lifestyle-Appli registration and usage details.
- Keep service passwords/customer service contact information, etc. in a separate place.

#### Using Osaifu-Keitai®

Follow these steps to conduct a transaction: Example: Making an electronic payment

- Lifestyle-Appli activation is not necessary.
- Transactions are possible even when handset power is off (if battery is adequately charged).
- Calls/Internet transmissions do not affect transactions.

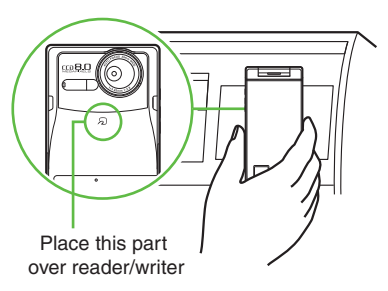

• Align handset parallel to reader/writer.

#### Advanced

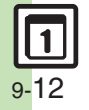

Enabling to view e-money balances Checking e-money balance on External Display Moving applications up/down Balance Info list Removing applications from Balance Info list (P.9-38)

#### Important Osaifu-Keitai<sup>®</sup> Usage Note

SoftBank is not liable for damages resulting from accidental loss/alteration of IC Card data/settings.

#### When Placed Over Sensor

- If recognition is slow, move handset around slightly.
- Handset may respond automatically for some services.

# Locking IC Card

#### IC Card Lock

Use this function to restrict access to/prevent unauthorized use of Osaifu-Keitai® on handset.

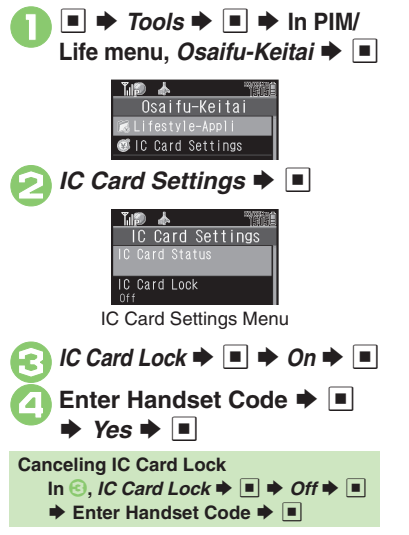

#### Remote Lock

Disable Osaifu-Keitai® remotely by mail or phone.

| Mail Remote         | Send mail to activate                               |
|---------------------|-----------------------------------------------------|
| Lock                | Remote Lock                                         |
| Call Remote<br>Lock | Call from a specified phone to activate Remote Lock |

Mail Remote Lock

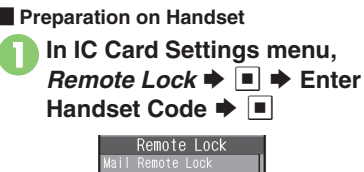

Call Remote Lock

Mail Remote Lock 🗭 🔳

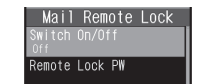

Mail Remote Lock Menu

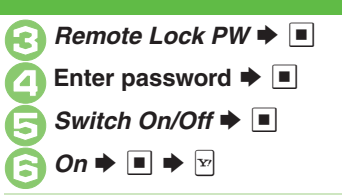

**Canceling Mail Remote Lock** In 🕞. Off 🌩 🔳 🌩 📨

Activating Remote Lock via Mail If handset cannot receive mail IC Card Lock is not set.

- Send S! Mail or e-mail to handset with password as subject
- After handset receives message. IC Card Lock is set and notice is sent as a reply.

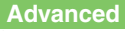

🕙 Customizing handset response to reader/writer commands Opening IC Card properties Ochanging IC Card Lock notice recipient Ochanging required Missed Call count for Call Remote Lock Restoring default Osaifu-Keitai® settings (P.9-38)

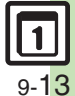

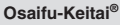

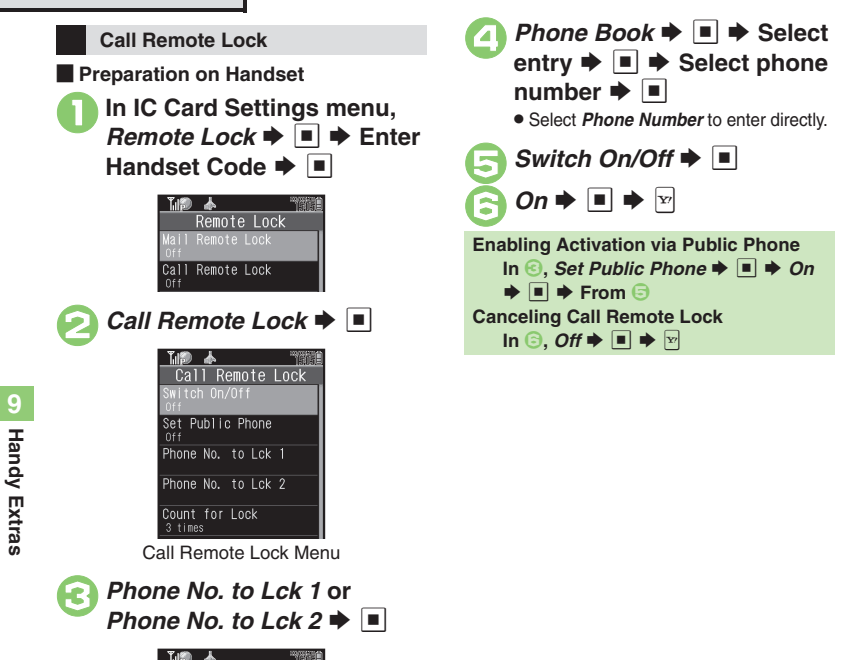

Activating Remote Lock via Phone If handset cannot receive calls IC Card Lock is not set.

> Using one of the specified phones, call handset

Send Caller ID.

#### Handset receives call End the call

The call is recorded as a Missed Call.

Within three minutes, repeat 🕦 - 🕗 twice

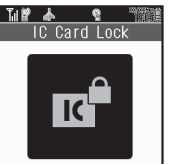

 After the third Missed Call, IC Card Lock is set: a message announces Remote Lock activation. Confirm the message and end the call.

If Series is Interrupted by Another Call

 Missed Call count is reset. Start over from the beginning.

Phone No. to Lck

phone Number

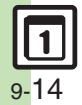

# Faking Incoming Calls

Handset rings to emulate an incoming call.

- Save name and phone number to show as Caller ID.
- Ringer may be muted by handset settings. To override Silent setting, see P.9-39.

Setting Simulated Call

■ 🕈 Tools 🕈 🔳 🕈 In PIM/ Life menu, Simulated Call

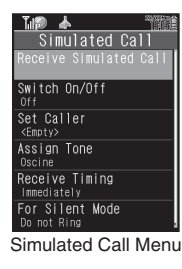

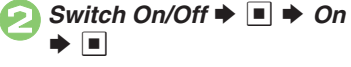

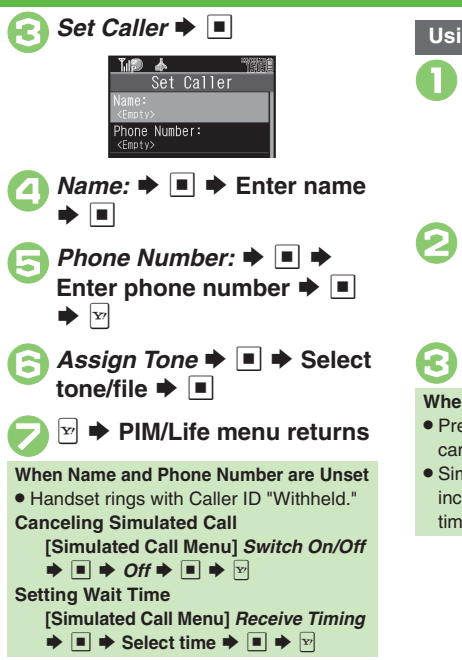

#### Using Simulated Call

# (Long)

- Available regardless of Display position.
- Handset rings and incoming Voice Call window opens.
- · Ringtone stops after a period of time.

In incoming Voice Call window, press 🕀

• Voice Call window opens. (Softkeys are dummies.)

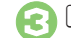

#### Simulated Call ends

#### When Receive Timing is Not Immediately

- Press 💿 or 🔤 during wait time to cancel Simulated Call activation.
- Simulated Call activation is canceled by incoming calls, Alarms, etc. during wait time.

Advanced

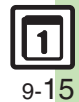

🕙 Starting via Simulated Call menu Clearing caller information Overriding Silent volume setting (P.9-39)

# Stopwatch

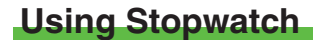

Stopwatch stops when battery runs low.

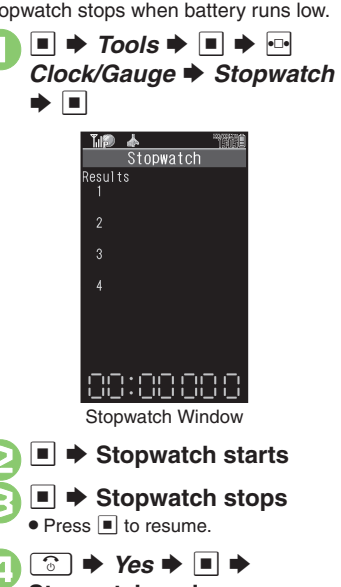

- Stopwatch ends Records are deleted when
- Stopwatch ends.

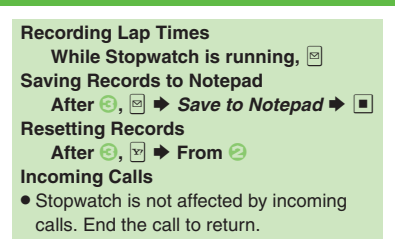

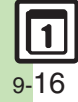

# Using Countdown Timer

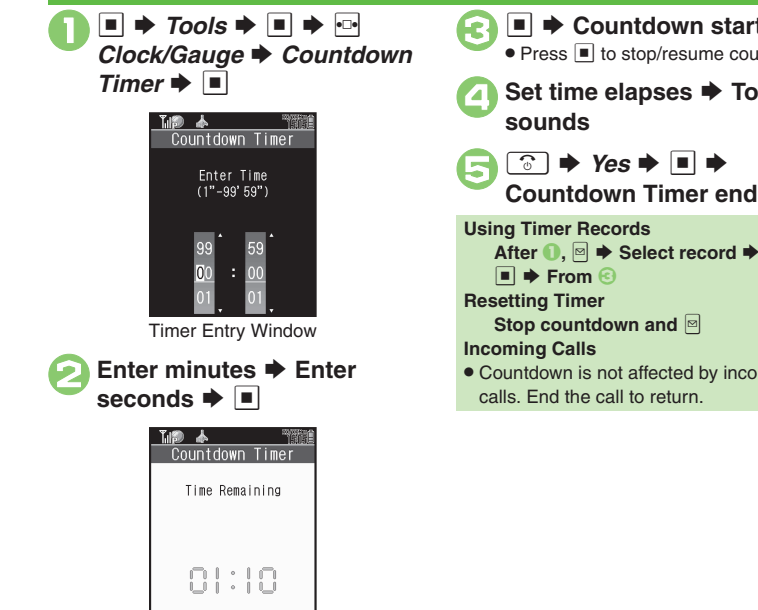

Countdown Timer Window ● Press to change time.

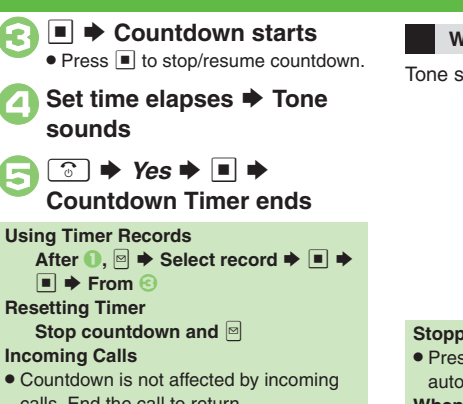

When Set Time Elapses

Tone sounds.

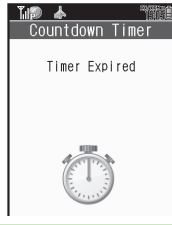

#### Stopping Tone Instantly

• Press I or a Side Key. (Tone stops automatically after a period of time.)

#### When Timer Time Elapsed during a Call

Tone sounds after the call

Handy Extras

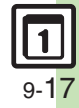

# World Clock

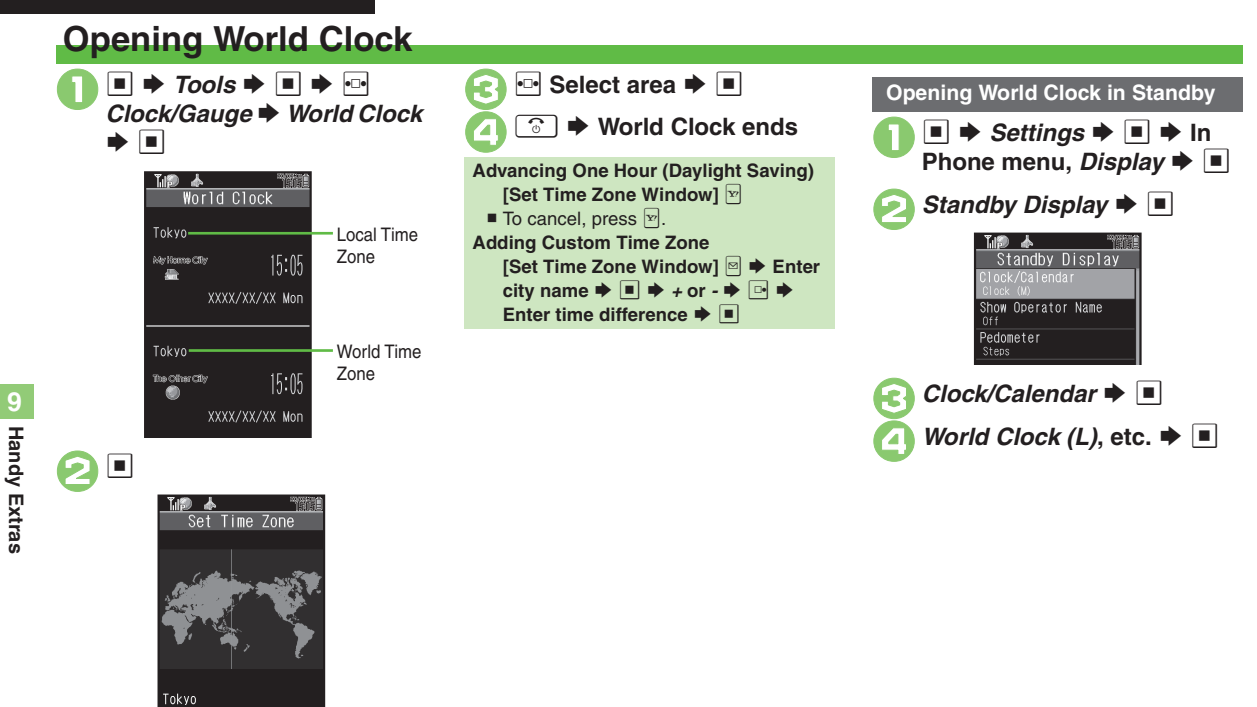

**1** 9-18 Set Time Zone Window

±00:00 15:05

# **Using Hour Minder**

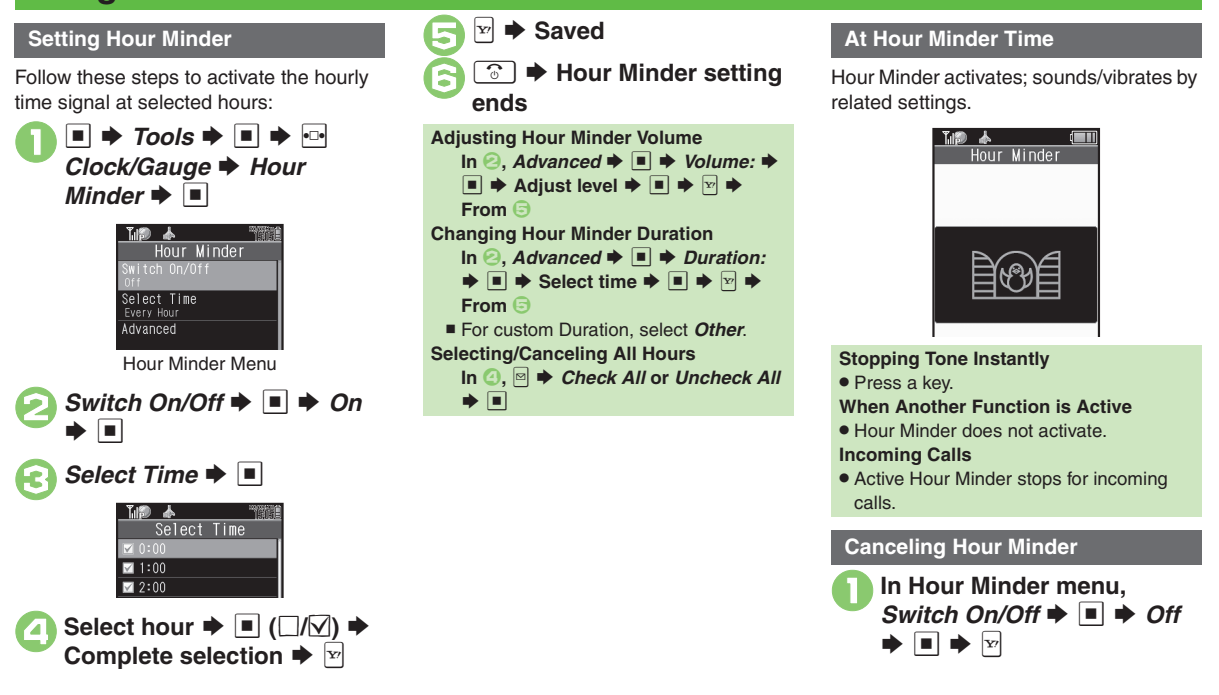

#### Advanced

Changing Hour Minder tone/video Setting handset to vibrate at Hour Minder Time Sounding Hour Minder tone even in Manner mode Activating Hour Minder based on World Clock time (P.9-39)

#### Pedometer

# **Using Pedometer**

#### **Getting Started**

- Count based on a pace of approximately 100 steps per minute over even terrain.
- Accuracy may be affected by course, terrain, walking style, etc.
- Avoid holding the handset; use a body worn case or a strap, or place handset inside a pocket or bag.
  - Avoid sudden/erratic movements.
- Steps are not counted in the following cases:
  - While handset is off
  - For the first few steps
  - While handset vibrates
- Handset use may affect accuracy.
- Use Pedometer only as a rough guide.

#### **Adjusting Counter Sensitivity**

- → Tools → → ⊡ Clock/Gauge
- ▶ Pedometer ⇒ ⇒ Settings ⇒
- ◆ Step Sensitivity ◆ ◆
  Select option ◆ ■
- Select Low when steps seem overcounted; select High when they seem undercounted.

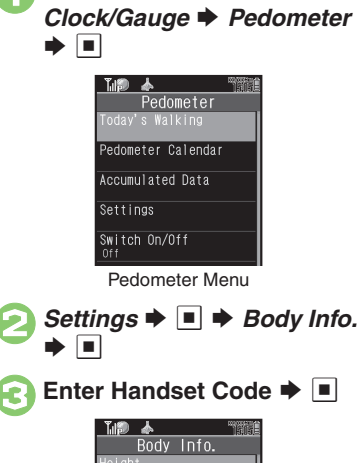

Saving Body Information

full Pedometer data.

Weight and pace entry required to view

Tools

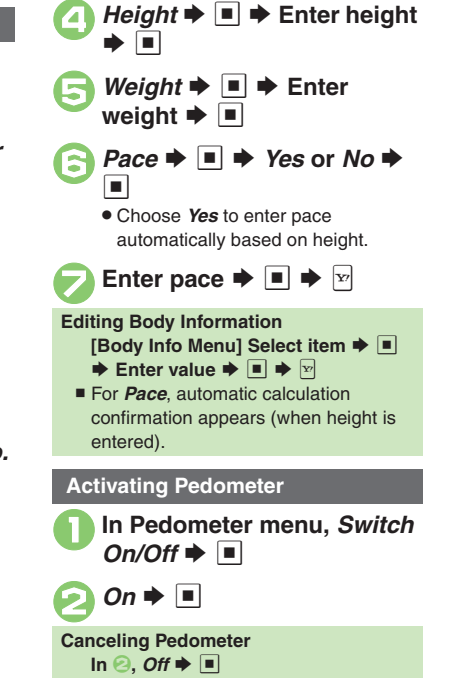

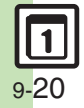

Body Info Menu

Weight

Unset Pace

#### **Pedometer Indicator**

When Pedometer is active, today's step count appears in Standby.

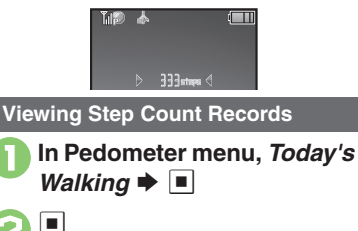

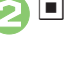

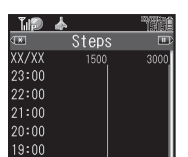

Steps Window • Press ret to toggle daily/weekly view. Press \*\* to open previous dav/

week, or "#" to open next day/week.

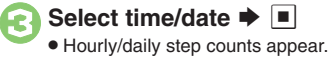

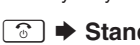

🕝 🕩 Standby returns

```
Resetting Today's Step Count
   In ②, 🖻 🗭 Reset Day's Data 🌩 🔳 🌩
   Yes 🌩 🔳
Resetting Log
   [Steps Window] 🖻 🕈 Walk Data
   Reset 
Finite Enter Handset Code
   ♦ ■ ♦ Yes ● ■
```

Todav's data is also reset.

#### Setting Targets

Information window opens, etc. when target is achieved for these items:

| Steps    | Walking Time |
|----------|--------------|
| Exercise | Calories     |
| Distance | Fat burned   |

In Pedometer menu, Settings ■ **→** Target **→** ■ Target Settings 🗭 🔳 Select item 🗭 🔳 🌩 Enter value/time 🗭 🔳 Other target settings may consequently change. **Editing Targets** [Pedometer Menu] Settings + Target 
Target Target Settings ♦ Select item ♦ 
Enter value/ time 🗭 🔳 When Target is Achieved A tone sounds and Information window opens. (Select Goal Achievement and press loopen Pedometer Calendar.) Follow these steps to mute achievement tone: [Pedometer Menu] Settings Target 🗭 🔳 🌩 Goal Announce 🜩

■ **→** Off **→** ■

#### About Exercise (Ex)

 Ex and MET indicate amount and intensity of physical activity, respectively. Ex for walking is calculated by multiplying 3 METs by walking duration (hour).

# Handy Extras

#### Advanced

Changing Pedometer indicator Using Pedometer Calendar Checking accumulated data Resetting accumulated data Customizing achievement notice (P.9-40)

# **Using Compass**

**Opening Compass** 

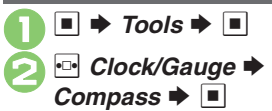

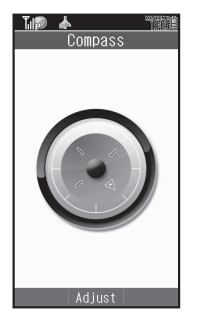

Compass Window

• Compass opens; use as a rough guide.

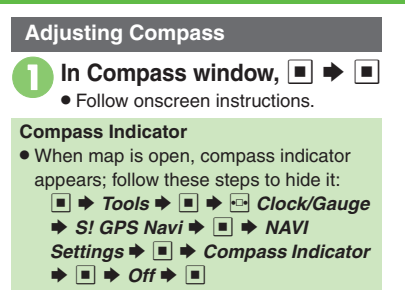

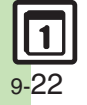

# Using S! GPS Navi

Use this GPS navigation service to pinpoint current location, find routes to destinations, and more.

#### Precautions

- Location Information accuracy may be affected when GPS satellite/radio station signal reception is poor. Use S! GPS Navi under the open sky.
- SoftBank is not liable for any damages resulting from the provided Location Information.

#### Positioning

· Pinpoints current location using signals transmitted from GPS satellites.

#### Location Information Accuracy

- Probable distance from the actual position is classified into three levels, from Accuracy 1 (low) to Accuracy 3 (high).
- A confirmation appears when accuracy level is 1 or 2; follow these steps.

Yes or No 🗭 🔳

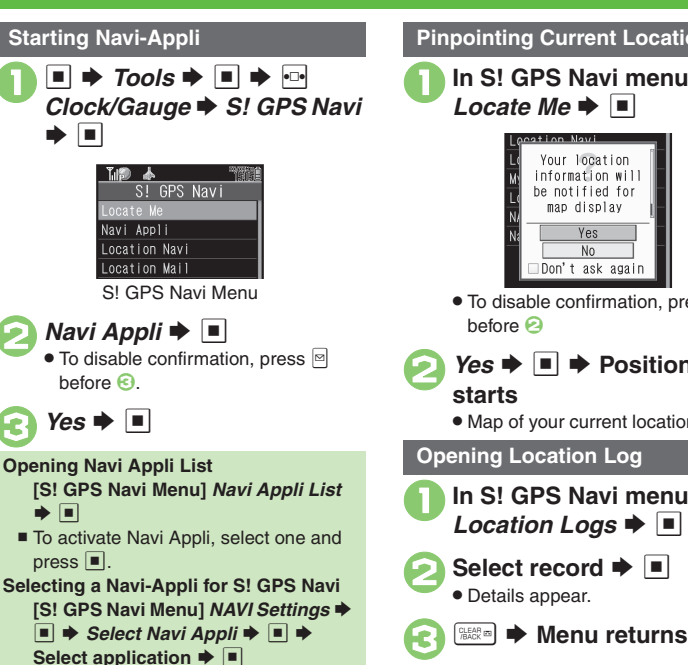

**Pinpointing Current Location** 

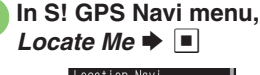

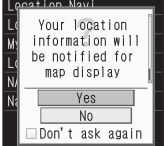

To disable confirmation, press

- *Yes* **> • Positioning**
- Handy Extras

Map of your current location appears.

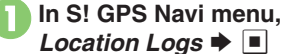

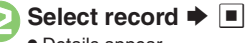

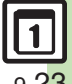

Advanced

9-23

#### Using My Location

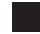

**Saving Location Information** 

Follow these steps to save current location as a new entry:

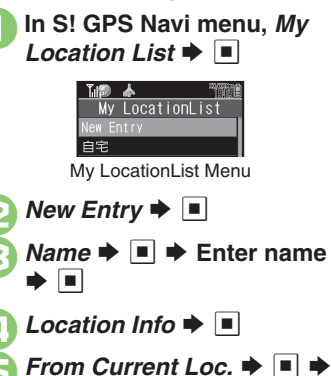

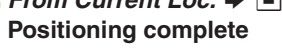

 When accuracy level is 1 or 2, choose *No* and press to proceed to *O*.

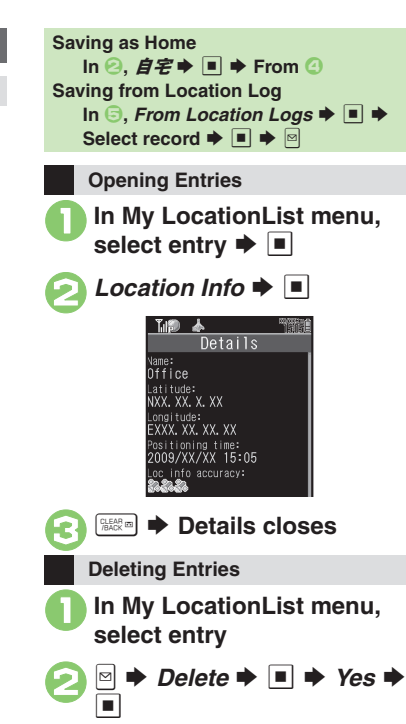

#### Using Location Navi (Japanese)

Locate other S! GPS Navi-compatible handset users or lost handset.

- Location Navi requires a separate contract and initial settings.
- If Double Number is active, service uses Line A regardless of usage mode setting.
- For more about Location Navi, see SOFTBANK MOBILE Corp. Website (P.15-23).

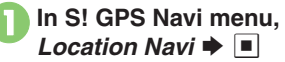

• Handset connects to the Internet. Follow onscreen instructions.

S Handy Extras

6

1

#### Advanced

🖢 
Ousing My Location & Location Log 
Saving Location Log records to My Location 
Deleting Location Log records (P.9-41)

9-24

# **Opening PC Documents**

Supported File Formats:

PDF (.pdf)

Microsoft<sup>®</sup> Excel<sup>®</sup> (.xls)

Microsoft<sup>®</sup> Word (.doc)

Microsoft<sup>®</sup> PowerPoint<sup>®</sup> (.ppt)

- Some files may not appear correctly.
- Download files via the Internet.
- When transferring files from PCs, save to corresponding Memory Card folder (P.15-24).

■ → Tools → ■ → ••• Doc./Rec. → Document Viewer → ■ Other Documents ■ XXXXXXXXXX x1s 51K

🕗 Select file 🕈 🔳

Zooming In/Out with Loupe (Magnifier) In open file, (Long) → Specify portion → → Zoom Out or Zoom In → ■

| Key Assignments          |                                |  |  |
|--------------------------|--------------------------------|--|--|
|                          | View whole page                |  |  |
|                          | Scroll                         |  |  |
| 5 ] O                    | View upper left                |  |  |
| 1 2 Ê                    | Toggle full screen view on/off |  |  |
|                          | View upper right               |  |  |
| ±4°./►                   | Zoom out                       |  |  |
| ►4 🗄 (Long) ► (Long)     | Continuous zoom out            |  |  |
| ** 5 it.                 | View center                    |  |  |
| <b>≅6</b> <sup>™</sup> / | Zoom in                        |  |  |
| ≝6≝ (Long)<br>【 (Long)   | Continuous zoom in             |  |  |
| * 7 m                    | View lower left                |  |  |
| *8                       | Jump to page                   |  |  |
| 6 <b>9</b>               | View lower right               |  |  |
| 12 O                     | Open Help                      |  |  |
| \$#×                     | Next page                      |  |  |
| ±=+ ★ ++                 | Previous page                  |  |  |
| Ĵ                        | Fit width                      |  |  |
| ¥7                       | Rotate 90°                     |  |  |

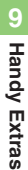

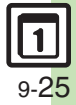

## Notepad

# **Saving Text**

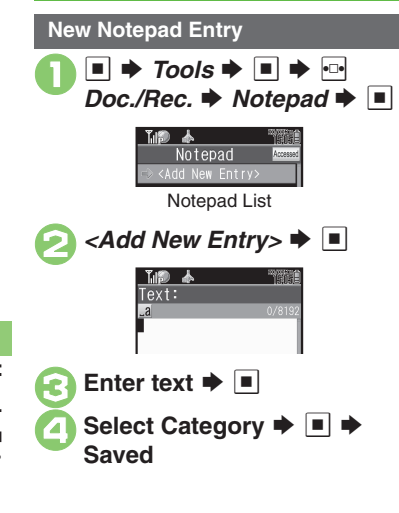

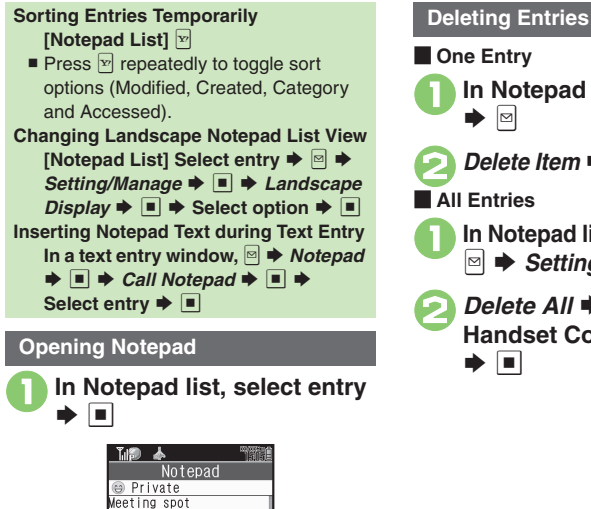

# One Entry In Notepad list, select entry → ▷ Delete Item → ■ → Yes → ■ All Entries In Notepad list, select entry → ▷ > Setting/Manage → ■

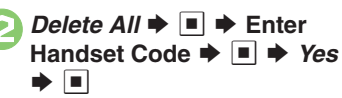

Advanced

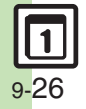

Editing Notepad Searching text within all entries Inserting Notepad text into message text Sending entries via S! Mail Creating text files

List returns

CLEAR /BACK

Handy Extras

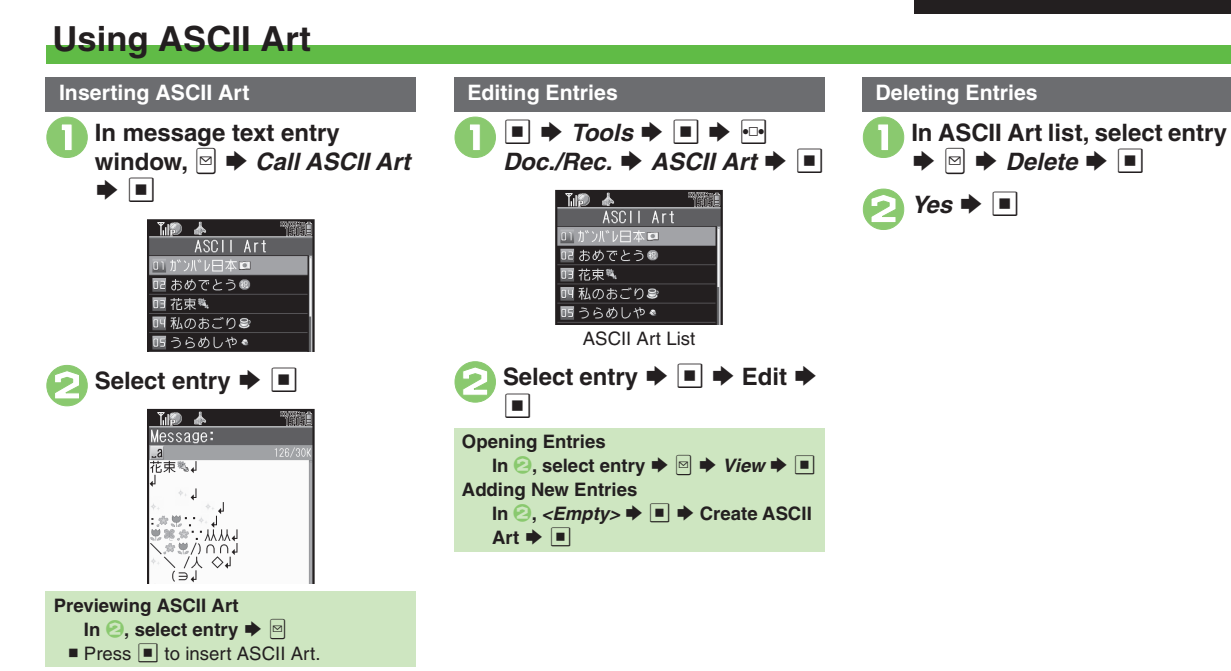

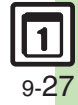

### **Voice Recorder**

# **Recording/Playing Voice**

#### Recording

- If battery runs low while recording, Voice Recorder shuts off.
- Record conversations during calls via *Record Caller Voice*.

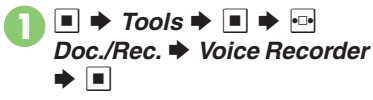

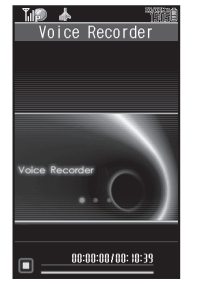

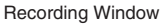

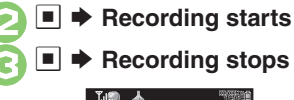

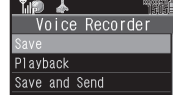

• For *Extended Voice*, recording is saved automatically.

#### A Save → ■ Play Before Saving In ②, Playback → ■ → Playback starts → → Playback stops Starting Over

In ②, 🔤 🕈 From 🕗

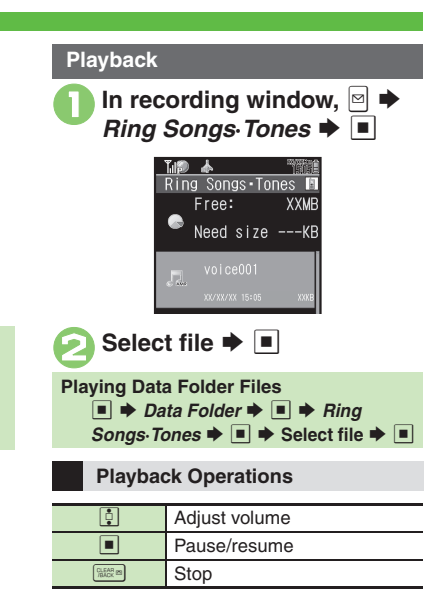

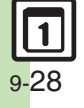

#### Advanced

🖑 
Saving longer recordings
Sending Voice files via S! Mail
Switching storage media (P.9-42)

- Saving longer record

# Scanning Barcodes

Scan UPC/JAN (1D barcodes) or QR Codes (2D barcodes).

- Membership file or password may be required when scanning barcodes.
- Some barcodes may not be scanned.

Tools Doc./Rec. 
Barcode/Scan 

| 1. 🔊 🛦 🦷        |
|-----------------|
| Barcode/Scan    |
| Scan Barcode    |
| Open Barcode    |
| Create QR Code  |
| Scan Card       |
| Scan Text       |
| Scanned Results |

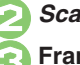

Scan Barcode 🗭 🔳 Frame barcode in center of Display 0 2 8 (h) Normal Scanning

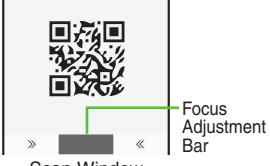

- Scan Window
- Use Focus Adjustment Bar as a quide (better focus in darker blue).
- If focus is poor, press 🗹 to switch to Shutter mode.

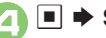

#### Scan starts

- If recognition takes time, slowly adjust the distance between handset and barcode
- Press v to stop scan.

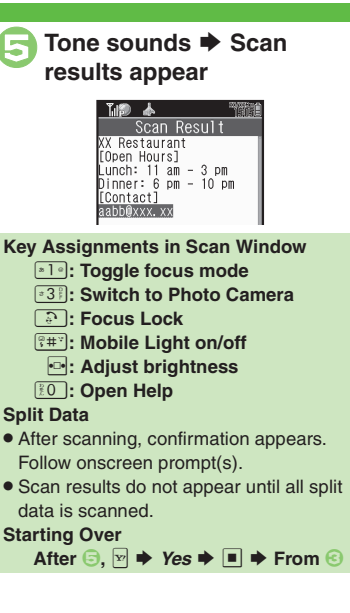

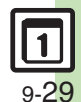

#### Advanced

🥙 🔍 Scanning during text entry 🔍 Scanning continuously 💭 Reading saved barcode images 🤍 Saving scan results 🔍 Saving to Notepad 🔍 Saving linked info to Phone Book Opening saved scan results Using linked info Using images as Wallpaper Saving images & melodies Opying text (And more on P.9-42 - 9-44)

# Create QR Code

# Creating QR Codes

Create QR Codes from these items on handset:

| Phone Book | My Details       |  |
|------------|------------------|--|
| Text Input | Ring Songs-Tones |  |
| Pictures   | Notepad          |  |

Large items are divided into multiple QR Codes.

#### Procedure

Follow these steps to create QR Codes from Data Folder files:

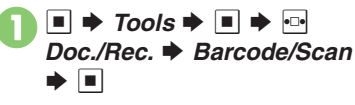

| Barcod       | e/Scan |
|--------------|--------|
|              |        |
| Open Barcode | ;      |
| Create OR Co | ode    |
| Scan Card    |        |
| Scan Text    |        |
| Scanned Resu | ults   |

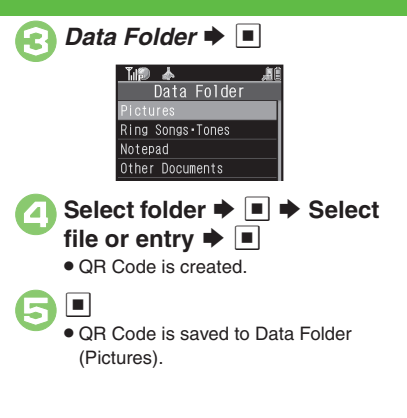

From Phone Book Entries In 3. Phone Book > Select entry 🗭 🔳 🗭 🕞 From My Details In ⓒ, My Details ⇒ ■ ⇒ Select item • • • • From Entered Text In ⓒ, Text Input ➡ ■ ➡ Enter text • • • • Switching Storage Media In , P + Save to Phone or Memory Card Attaching to S! Mail In 🕞, 🖻 🔶 Send As 🗭 🔳 🌩 Complete message 🗭 🗵 **Incoming Calls**  QR Code creation is not affected by incoming calls. End the call to return.

**1** 9-30

Handy Extras

# **Scanning Business Cards**

Scan business cards and save names, addresses, etc. to Phone Book.

- English business cards may not be scanned correctly.
- Some cards may not be scanned.

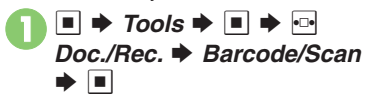

|      | <u> </u> | *      |        |    |
|------|----------|--------|--------|----|
|      |          | Barc   | ode/Sc | an |
|      | Scan     |        |        |    |
|      | Open     | Barc   | ode    |    |
|      | Creat    | te QR  | Code   |    |
|      | Scan     | Card   |        |    |
|      | Scan     | Text   |        |    |
|      | Scanr    | ned Ri | esults |    |
|      |          |        |        |    |
| Scar | ı Cá     | ard    | •      |    |

|       | VID. ALC: NOT THE CONTENT AND A DIRECT AND A DIRECT AND A | www.#si会社<br><sup>主任</sup> 木村 西也 |           |
|-------|----------------------------------------------------------------------------------------------------|----------------------------------|-----------|
|       |                                                                                                    | _                                |           |
|       | Scan                                                                                                    | Window                           | -         |
| Pres  | s 🖭 to st                                                                                                    | op scan.                         |           |
| 5 🗆 🗕 | Scan                                                                                                    | results                          | appear    |
|       | ▲ Scan<br>翌本村<br>名哲也<br>3145<br>プ東京都<br>プ東品川区                                                                                                    | , <b>⊯</b> I<br>Result           |           |
|       | ▶ ¥7<br>Phone B                                                                                                    | ook entry                        | is saved. |

Frame card on Display

🗵 🦞 🛄 🗎

Til 🖗 📥

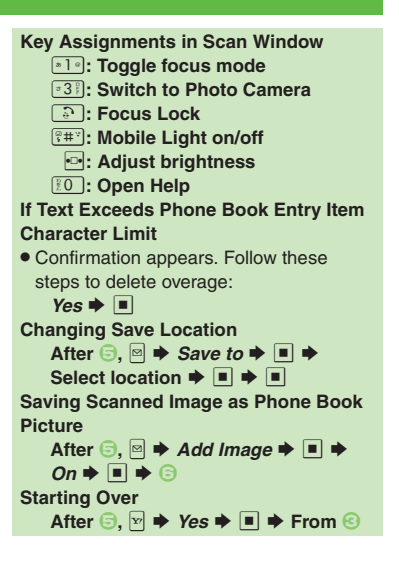

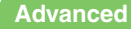

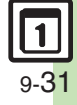

#### **Text Scanner**

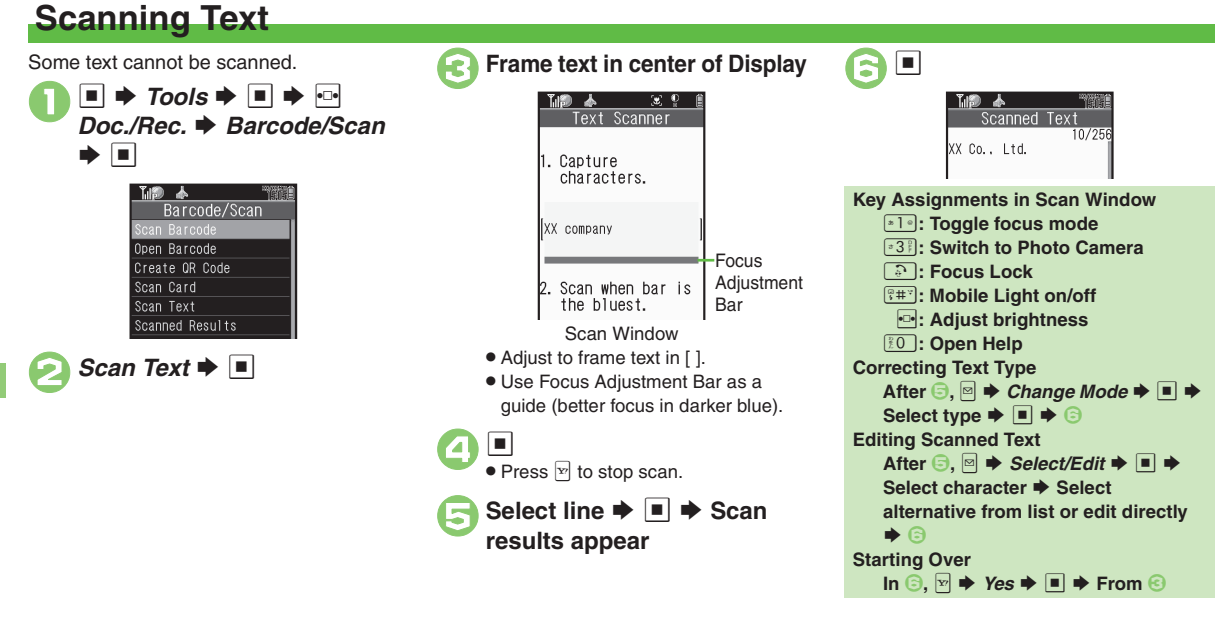

#### Advanced

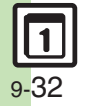

Scanning during text entry Scanning more text Saving scan results Saving linked info to Phone Book Saving to Notepad Opening saved scan results Using linked info Pasting to message text Copying text (P.9-45 - 9-46)

| Calendar                      |                                                                                                    |                                           | Start Here  Start Here  Start |
|-------------------------------|----------------------------------------------------------------------------------------------------|-------------------------------------------|----------------------------------------------------------------------------------------------------|
| View Settings                 |                                                                                                    |                                           | Calendar ⇒ ■ ⇒ ⊠ ⇒ Calendar Settings ⇒<br>■ ⇒ Set Holiday ⇒ ■ ⇒ ⊡ Private ⇒ See                                                                                                    |
| Changing default view         | ■ → Tools → ■ → In PIM/Life menu,<br>Calendar → ■ → ⊠ → Calendar Settings →<br>■ → Default View → ■ → Select type → ■                                                                      | Saving additional                         | below<br>Adding Holidays<br>< <i>Empty</i> > ♦ ■ ♦ Enter name ♦ ■ ♦ Enter                                                                                                    |
| Jumping to                    | ■ → Tools → ■ → In PIM/Life menu,                                                                                                    | holidays                                  | date                                                                                                    |
|                               | Start Here $\mathbb{R} \Rightarrow \mathbb{T}ools \Rightarrow \mathbb{R} \Rightarrow \ln PIM/Life$ menu,<br>Calendar $\Rightarrow \mathbb{R} \Rightarrow See$ below<br>By Days of the Week |                                           | Select holiday $\bowtie \Rightarrow Edit \Rightarrow \blacksquare \Rightarrow Name: \Rightarrow$<br>$\blacksquare \Rightarrow Enter name \Rightarrow \blacksquare \Rightarrow Date: \Rightarrow \blacksquare \Rightarrow Enter date \Rightarrow \blacksquare \Rightarrow Select frequency \Rightarrow \blacksquare \Rightarrow ♥$                                                                                                    |
| Changing date                 | By Days of the week<br>■ ◆ Calendar Settings ◆ ■ ◆ Set Color ◆<br>■ ◆ By Week ◆ ■ ◆ Select day ◆ ■ ◆<br>Select color ◆ ■                                                                   | Removing/<br>restoring preset<br>holidays | ■ → Tools → ■ → In PIM/Life menu,<br>Calendar → ■ → ⊘ → Calendar Settings →<br>■ → Set Holiday → ■ → ⊙ Private or Public                                                                                                    |
| color                         | By Date<br>Select date ⇒ [≈4] ⇒ Select color ⇒ ■                                                                                                    | Select holiday  ([/]]                     |                                                                                                    |
|                               | Not available in 6Month View.                                                                                                    | Saving/Eating (                           |                                                                                                    |
| -                             | Resetting "By Date" Colors                                                                                                    | Cotting Octograms                         | $\begin{array}{c} \hline \\ \hline \\ \hline \\ \hline \\ \hline \\ \hline \\ \hline \\ \hline \\ \hline \\ \hline $                                                                                                    |
|                               | Yes → ■                                                                                                    |                                           | Category<br>Category: → ■ → Select Category → ■ → ♥                                                                                                    |
| Selecting task view option    | ■ → Tools → ■ → In PIM/Life menu,<br>Calendar → ■ → ⊠ → Calendar Settings →<br>■ → Tasks View → ■ → Select option → ■                                                                      |                                           | Location<br>Location: ⇒ ■ ⇒ Enter location ⇒ ■ ⇒ ₩                                                                                                    |
| Adding stamps<br>(Month View) | ■ → Tools → ■ → In PIM/Life menu,<br>Calendar → ■ → Select date → -2] → Select<br>stamp → ■<br>• Not available in 6Month/Week View.                                                        | Saving repetitive schedules               | ■ → Tools → ■ → In PIM/Life menu, Calendar<br>→ ■ → Select date → ■ → Select entry → ■<br>→ ■ → Repeat: → ■ → Select frequency →<br>■ → Enter repeat time → ■ → ↓<br>■ Beneat time is not available for Every Ver                                                                                                    |
| Hiding schedules              | ■ → Tools → ■ → In PIM/Life menu,<br>Calendar → ■ → Select date → ■ → Select<br>entry → ■ → ■ → Secret: → ■ → On → ■<br>→ ♥                                                                |                                           | - report and to for available for Every rear.                                                                                                    |

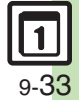

|                            | Start Here $\blacksquare$ $\neg$ Tools $\blacksquare$ $\Rightarrow$ In PIM/Life menu,Calendar $\blacksquare$ $\Rightarrow$ Select date $\blacksquare$ $\Rightarrow$ Selectentry $\blacksquare$ $\Rightarrow$ $\blacksquare$ $\Rightarrow$ Strind's Status: $\blacksquare$ Link Setting: $\blacksquare$ $\Rightarrow$ Linked $\blacksquare$ $\Rightarrow$ See                                                                                                    | Sounding Alarm<br>tone even in<br>Manner mode | ■ → Tools → ■ → In PIM/Life menu,<br>Calendar → ■ → ∞ → Alarm Settings → ■<br>→ For Manner Mode: → ■ → Ring → ■ →<br>Yes → ■       |
|----------------------------|----------------------------------------------------------------------------------------------------|-----------------------------------------------|----------------------------------------------------------------------------------------------------|
| Saving S! Friend's         | below                                                                                                    | Managing Sche                                 | dules                                                                                                    |
| Status information         | Availability         Answer Status: ⇒         ■         ►         ■         ►         ■         ►         ■         ►         ►         ■         ►         ■         ►         ■         ►         ■         ►         ■         ►         ■         ■         ■         ■         ■         ■         ■         ■         ■         ■         ■         ■         ■         ■         ■         ■         ■         ■         ■         ■         ■         ■         ■         ■         ■         ■         ■         ■         ■         ■         ■         ■         ■         ■         ■ |                                               | Start Here)       ■       Tools       ■       In PIM/Life menu,         Calendar       ■       >       See below                   |
|                            | Comment<br>Comment: ⇒ ■ ⇒ Enter text ⇒ ■ ⇒ ♥ ⇒ ♥                                                                                                    | Searching entries                             | By Subject<br>                                                                                                    |
|                            | Set Category first.     Fools → ■ → In PIM/Life menu.                                                                                                    |                                               | By Category<br>Select Category ⇒ ■                                                                                                 |
| Editing entries            | Calendar → ■ → Select date → ■ → Select<br>entry → ■ → ■ → Select item → ■ → Edit in<br>the same manner as saving schedules → ♥                                                                                                    | Checking memory status                        | ■ → Tools → ■ → In PIM/Life menu,<br>Calendar → ■ → Select date → ○ → Memory<br>Status → ■                                         |
| Ohan sing Alarm            | Start Here       ■       Tools       ■       In PIM/Life menu,         Calendar       ■       >       Select date       ■       >       Select entry         entry       ■       >       Alarm:       ■       >       Select entry                                                                                                    | Deleting all entries                          | ■ → Tools → ■ → In PIM/Life menu,<br>Calendar → ■ → □ → Delete → ■ → All<br>Appointments → ■ → Enter Handset Code →<br>■ → Yes → ■ |
| tone/video &<br>duration   | Alarm Tone/Video:       ►       ►       Select folder         Assign Tone/Video:       ►       ►       ►       Select folder         ●       Select tone/file       ■       ►       ►       ►                                                                                                    |                                               | Start Here ■ → Tools → ■ → In PIM/Life menu,<br>Calendar → ■ → See below                                                           |
|                            | Select start point if required.     Duration     Duration:      ■      Select time      ■      ♥      ♥                                                                                                    | Deleting entries by<br>specifying week        | Within One Week         Select date ⇒ □ ⇒ Delete ⇒ ■ ⇒ All This         Week ⇒ ■ ⇒ Yes ⇒ ■                                         |
| Changing Alarm volume      | ■ → Tools → ■ → In PIM/Life menu,<br>Calendar → ■ → @ → Alarm Settings → ■<br>→ Alarm Volume: → ■ → Adjust level → ■                                                                                                    | (WEEK VIEW)                                   | Up to the End of Previous Week<br>Select date   Delete  Delete  Up to Last<br>Week  Week  Vech Vech Vech Vech Vech Vech Vech Vec   |
| Selecting Vibration option | ■ → Tools → ■ → In PIM/Life menu,<br>Calendar → ■ → ◎ → Alarm Settings → ■<br>→ Vibration: → ■ → Select option → ■                                                                                                    |                                               |                                                                                                    |

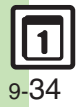

|                                                                   | Start Here       ■       Tools       ■       In PIM/Life menu,         Calendar       ■       > See below                                                                                                    |
|-------------------------------------------------------------------|----------------------------------------------------------------------------------------------------|
| Deleting entries by<br>specifying month<br>(Month/3Month<br>View) | Within One Month         Select date ⇒ ☺ ⇒ Delete ⇒ ■ ⇒ All This         Month ⇒ ■ ⇒ Yes ⇒ ■                                                                                                    |
|                                                                   | Up to the End of Previous Month<br>Select date $\Rightarrow \square \Rightarrow Delete \Rightarrow \blacksquare \Rightarrow Up$ to Last<br>Month $\Rightarrow \blacksquare \Rightarrow Yes \Rightarrow \blacksquare$ |
| Deleting entries in<br>six months<br>(6Month View)                | ■ → Tools → ■ → In PIM/Life menu,<br>Calendar → ■ → ⊠ → Delete → ■ → All This<br>6Months → ■ → Yes → ■                                                                                                    |

#### Tasks

#### Task List

|              | Tools Image Image In PIM/Life menu, Tasks Image Image Ima |
|--------------|----------------------------------------------------------------------------------------------------|
| Hiding tasks | $\blacksquare \Rightarrow \text{Select task} \Rightarrow \boxdot \Rightarrow \textit{Edit} \Rightarrow \blacksquare \Rightarrow \textit{Secret:}$                                                                                                    |
|              |                                                                                                    |

#### Saving/Editing Tasks

|                  | Tools                                 |
|------------------|---------------------------------------|
| Editing tooks    | Select task                           |
| Lutting tasks    | item 🔶 🔳 🔶 Edit in the same manner as |
|                  | saving tasks 🗼 🔳 🗭 🖻                  |
|                  | Tools 		Imes In PIM/Life menu, Tasks  |
| Setting priority | Select task                           |
|                  | ➡ ■ ➡ Select option ➡ ■ ➡ ♥           |

|                                               | Start Here       Tools       Image: Image: |
|-----------------------------------------------|----------------------------------------------------------------------------------------------------|
| Changing Alarm<br>tone/video &<br>duration    | Alarm Tone/Video         Assign Tone/Video:         ●         ●         Select tone/file         ●         ●         Select start point if required.                                                                                                    |
|                                               | Duration         Duration: $\Rightarrow$ $\Rightarrow$ Select time $\Rightarrow$ $\Rightarrow$ $\Rightarrow$                                                                                                    |
| Changing Alarm volume                         | ■ → Tools → ■ → In PIM/Life menu, Tasks →<br>■ → □ → Alarm Settings → ■ → Alarm<br>Volume: → ■ → Adjust level → ■                                                                                                    |
| Selecting Vibration option                    | ■ → Tools → ■ → In PIM/Life menu, Tasks →<br>■ → ∞ → Alarm Settings → ■ → Vibration:<br>→ ■ → Select option → ■                                                                                                    |
| Sounding Alarm<br>tone even in<br>Manner mode | ■ → Tools → ■ → In PIM/Life menu, Tasks →<br>■ → □ → Alarm Settings → ■ → For Manner<br>Mode: → ■ → Ring → ■ → Yes → ■                                                                                                    |

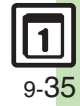

#### Managing Tasks

|                              | Start Here       ➡       Tools       ➡       In PIM/Life menu,         Tasks       ■       ➡       ➡       Find       ■       See below                                       |
|------------------------------|----------------------------------------------------------------------------------------------------|
| Searching tasks              | By Subject<br>By Subject ⇒ ■ ⇒ Enter text ⇒ ■                                                                                                    |
|                              | By Due Date<br>By Due Date ⇒ ■ ⇒ Enter date ⇒ ■                                                                                                    |
| Sorting tasks by<br>priority | ■ → Tools → ■ → In PIM/Life menu, Tasks →<br>■ → ≅ → Sort → ■ → Priority → ■                                                                                                  |
| Checking memory status       | ■ → Tools → ■ → In PIM/Life menu, Tasks →<br>■ → ≅ → Memory Status → ■                                                                                                    |
| Deleting all tasks           | ■ <i>→ Tools →</i> ■ <i>→</i> In PIM/Life menu, Tasks <i>→</i><br>■ <i>→ ∞ → Delete →</i> ■ <i>→ All Tasks →</i> ■ <i>→</i><br>Enter Handset Code <i>→</i> ■ <i>→ Yes →</i> ■ |

#### ■ → Tools → ■ → In PIM/Life menu, Alarms ♦ ■ ♦ Select entry ♦ ■ ♦ Select item ♦ ■ **Editing entries** Edit in the same manner as saving entries Image: Second second second ■ → Tools → ■ → In PIM/Life menu, Alarms Saving entry name Enter name 🔶 🔳 🔶 🔽 Start Here Tools > In PIM/Life menu, Alarms Alarms Tone/Video: See below **Changing Alarm** Using Preset Tone or Data Folder File tone/video • Select start point if required. Using Customized Screen Tone/Video Customized Screen ■ → Tools → ■ → In PIM/Life menu, Alarms Setting handset to ♦ ■ ♦ Select entry ♦ ■ ♦ Vibration: ♦ ■ vibrate at Alarm ♦ On or Link to Sound ♦ ■ ♦ ₩ Time · Select Link to Sound to allow compatible SMAF files to control vibration. Sounding Alarm ■ → Tools → ■ → In PIM/Life menu, Alarms tone even in Ring < </p> Manner mode ■ → Tools → ■ → In PIM/Life menu. Alarms Activating Alarm ➡ ■ ➡ Settings ➡ ■ ➡ Link to World Clk ➡ based on World Clock time On

Alarms

#### Wakeup TV

| Editing entries                               | ■ → Tools → ■ → In PIM/Life menu, Wakeup<br>TV → ■ → Select entry → ■ → Select item →<br>■ → Edit in the same manner as saving<br>entries → ■ → 🖂                                      |
|-----------------------------------------------|----------------------------------------------------------------------------------------------------|
|                                               | Start Here       ■       > Tools       ■       > In PIM/Life menu,         Wakeup TV       ■       > Select entry       ■       >         Assign Tone/Video:       ■       > See below |
| Changing Alarm<br>tone/video                  | Using Preset Tone or Data Folder File<br>Select folder ⇒ ■ ⇒ Select tone/file ⇒ ■ ⇒ ♥<br>• Select start point if required.                                                             |
|                                               | Using Customized Screen Tone/Video<br>Customized Screen ⇒ ■ ⇒ ₪                                                                                                    |
| Sounding Alarm<br>tone even in<br>Manner mode | ■ → Tools → ■ → In PIM/Life menu, Wakeup<br>TV → ■ → For Manner Mode → ■ → Ring →<br>■ → Yes → ■                                                                                       |

#### Calculator

| Copying<br>calculation results                          | While result appears,                                                                                                    |
|---------------------------------------------------------|----------------------------------------------------------------------------------------------------|
| Changing<br>exchange rate for<br>currency<br>conversion | ■ → Tools → ■ → In PIM/Life menu,<br>Calculator → ■ → ⊠ → Money Converter →<br>■ → Exchange Rate → ■ → Domestic or<br>Foreign → ■ → Enter rate → ■                        |
| Converting<br>currencies                                | ■ → Tools → ■ → In PIM/Life menu,<br>Calculator → ■ → Enter amount of money →<br>▷ → Money Converter → ■ → To Domestic or<br>To Foreign → ■<br>• Set Exchange Rate first. |

#### Expenses Memo

| Changing<br>Category of saved<br>entry | ■ → Tools → ■ → In PIM/Life menu,<br>Expenses Memo → ■ → Totals → ■ →<br>Select entry → ■ → Select Category → ■             |
|----------------------------------------|----------------------------------------------------------------------------------------------------|
| Changing amount                        | ■ → Tools → ■ → In PIM/Life menu,<br>Expenses Memo → ■ → Totals → ■ →<br>Select entry → □ → Change Amount → ■ →<br>Edit → ■ |
| Renaming<br>Categories                 | ■ → Tools → ■ → In PIM/Life menu,<br>Expenses Memo → ■ → Edit Category → ■<br>→ Select Category → ■ → Enter name → ■        |

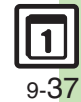

|  | Additional | Functions |
|--|------------|-----------|
|--|------------|-----------|

| Osaifu-Keitai <sup>®</sup> |                                                                 |                                                                                                    | $\begin{array}{  c  }\hline \hline Start Here \blacksquare \Rightarrow Tools \Rightarrow \blacksquare \Rightarrow In PIM/Life menu,\\ Osaifu-Keitai \Rightarrow \blacksquare \Rightarrow IC Card Settings \Rightarrow \blacksquare \Rightarrow \hline \hline \\\hline \end{array}$ |                                                                                                    |
|----------------------------|-----------------------------------------------------------------|----------------------------------------------------------------------------------------------------|----------------------------------------------------------------------------------------------------|----------------------------------------------------------------------------------------------------|
|                            | Enabling to view<br>e-money balances                            | ■ → Tools → ■ → In PIM/Life menu,<br>Osaifu-Keitai → ■ → IC Card Settings → ■ →<br>Balance Info → ■ → Enter Handset Code → ■                                                                                                    |                                                                                                    | Remote Lock                                                                                                    |
|                            |                                                                 | <ul> <li><empty> I &gt; S! Appli or Lifestyle-Appli</empty></li> <li>Select application I I</li> <li>For use with compatible Lifestyle-Applications.</li> <li>Start Lifestyle-Appli once before adding it to Balance Info list.</li> </ul>                                                                                                    | Changing IC Card<br>Lock notice<br>recipient                                                                                                    | Changing Recipient<br>To Set Recipient → ■ → Set Recipient → ■<br>→ Select method → ■ → Select/enter<br>number/address → ■ →  → ♥<br>• Omit step of pressing  when selecting Phone                |
|                            | Checking e-money<br>balance on                                  | In closed position, 	(Long) 	Balance<br>appears                                                                                                    |                                                                                                    | Book as setting method. Disabling Notice Off                                                                                                    |
|                            | External Display                                                | <ul> <li>Save Lifestyle-Appli to Balance Info list beforehand.</li> <li>Balances do not appear if IC Card Lock is active.</li> </ul>                                                                                                    | Changing required<br>Missed Call count<br>for Call Remote<br>Lock ■ ← In PIM/Life<br>Osaifu-Keitai ▲ ■ ← IC Card S<br>Remote Lock ▲ ■ ← Enter Ha<br>■ ← Call Remote Lock ▲ ■ ←<br>■ ← Call Remote Lock ▲ ■ ←                                                                       | $\blacksquare \Rightarrow Tools \Rightarrow \blacksquare \Rightarrow In PIM/Life menu, Osaifu-Keitai \Rightarrow \blacksquare \Rightarrow IC Card Settings \Rightarrow \blacksquare \Rightarrow $ |
|                            | Moving applications<br>up/down Balance<br>Info list             | Jools I I I PIM/Life menu,     Osaifu-Keitai I I Card Settings I     Balance Info I E Enter Handset Code     Select envication I I Auron I                                                                                                    |                                                                                                    | Remote Lock ◆       ●       ► Enter Handset Code ◆         ●       Call Remote Lock ◆       ●       Count for Lock         ●       ► Enter Missed Call count ◆       ●       ♥                    |
|                            |                                                                 | Select application      Imove      Imove      Imov | Restoring default                                                                                                    |                                                                                                    |
| R<br>aj<br>B               | Removing<br>applications from                                   | ■ → Tools → ■ → In PIM/Life menu,<br>Osaifu-Keitai → ■ → IC Card Settings → ■ →<br>Balance Info → ■ → Enter Handset Code → ■                                                                                                    | Osaifu-Keitai <sup>®</sup><br>settings                                                                                                    | <ul> <li>Set to Default ⇒ ■ ⇒ Enter Handset Code</li> <li>⇒ Yes ⇒ ■</li> </ul>                                                                                                    |
|                            | Balance Info list                                               | Select application                                                                                                    |                                                                                                    |                                                                                                    |
|                            | Customizing<br>handset response<br>to reader/writer<br>commands | Tools     In PIM/Life menu,     Osaifu-Keitai     In PIM/Life menu,     Interface Settings     Interface Settings     Interface Settings     Off     Interface Settings     Off     Interface Settings     Off     Interface     Interface  |                                                                                                    |                                                                                                    |
| 1                          | Opening IC Card properties                                      | ■ → Tools → ■ → In PIM/Life menu,<br>Osaifu-Keitai → ■ → IC Card Settings → ■<br>→ IC Card Status → ■                                                                                                    |                                                                                                    |                                                                                                    |

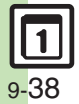

#### Simulated Call

| Starting via<br>Simulated Call<br>menu | <ul> <li>■ <i>Tools</i> ■ In PIM/Life menu,<br/>Simulated Call ■ Preceive Simulated Call<br/>■ Yes ■ ■</li> <li>Simulated Call starts immediately regardless of<br/>Receive Timing setting.</li> <li>Settings remain even after starting Simulated Call<br/>during setup.</li> </ul> |
|----------------------------------------|----------------------------------------------------------------------------------------------------|
| Clearing caller information            |                                                                                                    |
| Overriding Silent volume setting       | ■ → Tools → ■ → In PIM/Life menu,<br>Simulated Call → ■ → For Silent Mode → ■<br>→ Ring → ■ → Yes → ■ → ♡                                                                                                    |

#### Hour Minder

|                                                        | Start Here       ■       Tools       ■       Clock/Gauge         →       Hour Minder       ■       →       Advanced       ■         Assign Tone/Video:       >       ■       >       See below            |
|--------------------------------------------------------|----------------------------------------------------------------------------------------------------|
| Changing Hour<br>Minder tone/video                     | Using Preset Tone or Data Folder File<br>Select folder ⇒ ■ ⇒ Select tone/file ⇒ ■ ⇒<br>♥ ⇒ ♥                                                                                                    |
|                                                        | <ul> <li>Select start point if required.</li> </ul>                                                                                                    |
|                                                        | Using Customized Screen Tone/Video<br>Customized Screen ⇒ ■ ⇒ ▷ ⇒ ▷                                                                                                    |
| Setting handset to<br>vibrate at Hour<br>Minder Time   | ■ ★ Tools ★ ■ ★ ← Clock/Gauge ★ Hour<br>Minder ★ ■ ★ Advanced ★ ■ ★ Vibration:<br>★ ■ ★ On or Link to Sound ★ ■ ★ ♥ ★ ♥<br>• Select Link to Sound to allow compatible SMAF<br>files to control vibration. |
| Sounding Hour<br>Minder tone even<br>in Manner mode    | ■ → Tools → ■ → ← Clock/Gauge → Hour<br>Minder → ■ → Advanced → ■ → For Manner<br>Mode: → ■ → Ring → ■ → Yes → ■ → ∀ → ∀                                                                                  |
| Activating Hour<br>Minder based on<br>World Clock time | ■ → Tools → ■ → ⊡ Clock/Gauge → Hour<br>Minder → ■ → Advanced → ■ → Link to<br>World Clk: → ■ → On → ■ → ♡ → ♡                                                                                            |

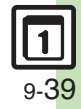

#### Pedometer Settings + In Phone menu, Display Changing Pedometer ➡ ■ ➡ Select item ➡ ■ indicator 🔳 🔶 Tools 🔶 🔳 🔶 🚭 Clock/Gauge 🔶 Using Pedometer Select date Calendar · Degree of achievement appears. • Press \*\* or \*\* to view previous or next month. Tools Tools Checking Pedometer Accumulated Data accumulated data • Change in body information is reflected in the data. 🔳 🔶 Tools 🔶 🔳 🔶 🚭 Clock/Gauge 🔶 Pedometer Accumulated Data Resetting Reset Walk Data + Enter Handset accumulated data Code $\Rightarrow$ $\blacksquare$ $\Rightarrow$ Yes $\Rightarrow$ $\blacksquare$ Averages are also reset. Start Here Tools > E > Clock/Gauge Pedometer ■ Settings ■ Target $\Rightarrow$ $\blacksquare$ $\Rightarrow$ Goal Announce $\Rightarrow$ $\blacksquare$ $\Rightarrow$ On $\Rightarrow$ $\blacksquare$ $\Rightarrow$ See below **Changing Tone** Goal Sound → ■ → Select pattern → ■ Customizina achievement **Changing Tone Volume** notice Goal Volume Adjust level Changing Vibration Pattern **Changing Duration** • For custom Duration, select *Other* and press .

#### S! GPS Navi

| Sending current<br>location via mail                        | ■ → Tools → ■ → ← Clock/Gauge → S! GPS<br>Navi → ■ → Location Mail → ■ →<br>Positioning complete → ■ → Complete<br>message → ↓<br>• When accuracy level is 1 or 2, choose No and press ■<br>after positioning, then complete message. |
|-------------------------------------------------------------|----------------------------------------------------------------------------------------------------|
|                                                             | Start Here       ■       Tools       ■       Clock/Gauge         ⇒       S!       GPS Navi       ■       > NAVI Settings       ■         Map URL Settings       ■       ⇒       See below                                             |
| Changing map                                                | Adding URLs<br><not set=""> ⇒ ■ ⇒ Enter URL ⇒ ■</not>                                                                                                    |
| source URL                                                  | Setting Destination URL<br>Select URL                                                                                                    |
|                                                             | Viewing/Editing/Deleting URLs<br>Select URL ⇒ □ → Display, Edit or Delete ⇒ ■<br>• Follow onscreen instructions.                                                                                                    |
| Disabling<br>positioning                                    | ■ → Tools → ■ → ⊂ Clock/Gauge → S! GPS<br>Navi → ■ → NAVI Settings → ■ →<br>Positioning Lock → ■ → On → ■ → Enter<br>Handset Code → ■                                                                                                 |
| Selecting Location<br>Information<br>transmission<br>option | ■ → Tools → ■ → ⊡ Clock/Gauge → SI GPS<br>Navi → ■ → NAVI Settings → ■ → Send<br>Location Info → ■ → Select option → ■ →<br>Enter Handset Code → ■                                                                                    |

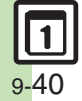

Handy Extras

|                                      | Start Here ■ → Tools → ■ → ⊡ Clock/Gauge<br>→ S! GPS Navi → ■ → My Location List or                                                                                | Not   |
|--------------------------------------|----------------------------------------------------------------------------------------------------|-------|
|                                      | <ul> <li>⇒ See below</li> </ul>                                                                                                    |       |
|                                      | Opening Map                                                                                                    |       |
| Using My Location<br>& Location Log  | Showing Routes via Navi Appli<br>⇒ Go to ⇒ ■ ⇒ Yes ⇒ ■<br>= Follow onscreen instructions                                                                           |       |
|                                      | Inserting into Message Text<br>■ → As Msg. Text → ■ → Complete message                                                                                             | Sear  |
|                                      | ▶ ♥<br>Saving to Phone Book                                                                                                    |       |
|                                      | <ul> <li>Save to Ph.Book </li> <li>As New Entry</li> <li>Complete other fields </li> <li>Yo</li> <li>To add to an existing entry, select As New Detail.</li> </ul> | Inser |
| Saving Location<br>Log records to My | ■ → Tools → ■ → ⊡ Clock/Gauge → S! GPS<br>Navi → ■ → Location Logs → ■ → Select<br>record → □ → Set as My Location → ■ →                                           | text  |
| Location                             | Name ⇒ ■ ⇒ Enter name ⇒ ■ ⇒ ⊠                                                                                                    | Send  |
| Deleting Location                    | ■ → Tools → ■ → ⊡ Clock/Gauge → S! GPS<br>Navi → ■ → Location Logs → ■ → Select                                                                                    | S! Ma |
| Log records                          | record ⇒ ອ ⇒ Delete or Delete All ⇒ ■ ⇒<br>Yes ⇒ ■<br>• Omit record selection step when deleting all records.                                                      | Crea  |

| Notepad                                        |                                                                                                    |  |
|------------------------------------------------|----------------------------------------------------------------------------------------------------|--|
|                                                | Start Here       ■       Tools       ■       >       Doc./Rec.       >         Notepad       ■       >       Select entry       >       >       See         below       >       >       >       >       >       >       > |  |
| Editing Notepad                                | Editing Text<br>Edit Text ⇒ ■ ⇒ Edit ⇒ ■                                                                                                    |  |
|                                                | Changing Category<br>Change Category ⇒ ■ ⇒ Select Category ⇒<br>■                                                                                                    |  |
| Searching text within all entries              | ■ → Tools → ■ → ← Doc./Rec. → Notepad<br>→ ■ → Select entry → ♡ → Search → ■ →<br>Enter text → ■                                                                                                    |  |
| Inserting Notepad<br>text into message<br>text | ■ Tools ■ Doc./Rec. Notepad<br>■ Select entry ■ Send ■ As<br>Message Text ■ Sel Ail or SMS ■ Complete message ♥<br>• SI Mail Composition window opens automatically<br>depending on character count.                      |  |
| Sending entries via<br>S! Mail                 | ■ → Tools → ■ → ⊡ Doc./Rec. → Notepad<br>→ ■ → Select entry → ⊡ → Send → ■ → Via<br>Message → ■ → Complete message → ⊡                                                                                                    |  |
| Creating text files                            | ■ ★ Tools ★ ■ ★ ← Doc./Rec. ★ Notepad<br>★ ■ ★ Select entry ★ ⊕ ★ Setting/Manage<br>★ ■ ★ Create Text File ★ ■ ★ Enter name<br>★ ■ ★ Save here ★ ■                                                                        |  |
| Importing text files                           | ■ → Tools → ■ → Doc./Rec. → Notepad ■ → Select entry →  > Setting/Manage → ■ → Import Text File → ■ → Select file → ■                                                                                                    |  |
| Checking memory status                         | ■ ◆ Tools ◆ ■ ◆ ← Doc./Rec. ◆ Notepad<br>◆ ■ ◆ Select entry ◆ 🛛 ◆ Setting/Manage<br>◆ ■ ◆ Memory Status ◆ ■                                                                                                    |  |

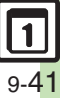

| Opening    | ■ → Tools → ■ → 💀 Doc./Rec. → Notepad |
|------------|---------------------------------------|
| properties | ♦ ■ ♦ Select entry ♦                  |

#### Voice Recorder

| Saving longer<br>recordings        |                                                                                                    |
|------------------------------------|----------------------------------------------------------------------------------------------------|
| Sending Voice files<br>via S! Mail | ■ → Tools → ■ → ⊡ Doc./Rec. → Voice<br>Recorder → ■ → ■ → Recording starts → ■<br>→ Recording ends → Save and Send → ■ →<br>Complete message → ⊡<br>• Available in For Message mode.                                                                |
| Switching storage media            | <ul> <li>■ ★ Tools ★ ■ ★ ☆ Doc./Rec. ★ Voice</li> <li>Recorder ★ ■ ★ ♥ ★ Save Recording to ★</li> <li>■ ★ Select option ★ ■</li> <li>Available in For Message mode.</li> <li>Set to Ask Each Time to select media after every recording.</li> </ul> |

#### Scan Barcode

|                              | Start Here]In a text entry window,        ⇒       ⇒       Scan ⇒       ■         ⇒       Scan Code ⇒       ■       ⇒       Frame barcode in center of Display ⇒       ■       ⇒       See below                                       |
|------------------------------|----------------------------------------------------------------------------------------------------|
| Scanning during text entry   | Pasting All Scan Results                                                                                                    |
|                              | Pasting a Part of Scan Results                                                                                                    |
| Scanning<br>continuously     | ■ ★ Tools ★ ■ ★ Doc./Rec. ★ Barcode/<br>Scan ★ ■ ★ Scan Barcode ★ ■ ★ ♥ ★<br>Continuous Scan ★ ■ ★ On ★ ■ ★ Frame<br>barcode in center of Display ★ ■<br>• Choose Yes to continue scanning or No and press ■<br>to view scan results. |
| Reading saved barcode images | ■ → Tools → ■ → ⊡ Doc./Rec. → Barcode/<br>Scan → ■ → Open Barcode → ■ → Select<br>file → ■                                                                                                    |
| Saving scan<br>results       | ■ → Tools → ■ → ⊡ Doc./Rec. → Barcode/<br>Scan → ■ → Scan Barcode → ■ → Frame<br>barcode in center of Display → ■ → ⊠ →<br>Save → ■                                                                                                   |
| Saving to Notepad            | ■ → Tools → ■ → ⊡ Doc./Rec. → Barcode/<br>Scan → ■ → Scan Barcode → ■ → Frame<br>barcode in center of Display → ■ → ⊠ →<br>Notepad → ■                                                                                                |

| Saving linked info<br>to Phone Book | ■ → Tools → ■ → ⊡ Doc./Rec. → Barcode/<br>Scan → ■ → Scan Barcode → ■ → Frame<br>barcode in center of Display → ■ → Select<br>number or mail address → ⊠ → Save to<br>Ph.Book → ■ → As New Entry → ■ →<br>Complete other fields → ↓<br>• To add to an existing entry, select As New Detail. | Using images as<br>Wallpaper        | ■ → Tools → ■ → ⊡ Doc./Rec. → Barcode/<br>Scan → ■ → Scan Barcode → ■ → Frame<br>barcode in center of Display → ■ → Select<br>image → ⊕ → Set as Wallpaper → ■ →<br>Vertical or Horizontal → ■ → ■<br>• For images smaller or larger than Display, Wallpaper<br>Display options appear; follow onscreen prompts. |
|-------------------------------------|----------------------------------------------------------------------------------------------------|-------------------------------------|----------------------------------------------------------------------------------------------------|
|                                     | When <i>MEMORY</i> : appears in scan results, press     to enter the items underlined with a dotted line     automatically in Phone Book entry window. <b>I Tools I Doc./Rec. Barcode/</b>                                                                                                  | Saving images & melodies            | ■ → Tools → ■ → ⊡ Doc./Rec. → Barcode/<br>Scan → ■ → Scan Barcode → ■ → Frame<br>barcode in center of Display → ■ → Select file<br>→ □ → To Data Folder → ■                                                                                                    |
| Opening saved<br>scan results       | <ul> <li>Scan ⇒ ■ ⇒ Scanned Results ⇒ ■ ⇒ Select</li> <li>file ⇒ ■</li> <li>Select a file and press          <ul> <li>to rename files, open properties or delete files.</li> <li>Some files may not open</li> </ul> </li> </ul>                                                             | Opening or playing files            | ■ → Tools → ■ → ⊡ Doc./Rec. → Barcode/<br>Scan → ■ → Scan Barcode → ■ → Frame<br>barcode in center of Display → ■ → Select file<br>→ ■                                                                                                    |
|                                     | Start Here       ■       > Tools       ■       > Doc./Rec.         Barcode/Scan       ■       > Scan Barcode       ■         Frame barcode in center of Display       ■       >         See below       Dialing Numbers         Select phone number       ■       >                         | Using images for<br>System Graphics | ■ → Tools → ■ → ⊡ Doc./Rec. → Barcode/<br>Scan → ■ → Scan Barcode → ■ → Frame<br>barcode in center of Display → ■ → Select<br>image → @ → As System → ■ → Select item<br>→ ■ → Specify display area → ■<br>• Some images may be usable without specifying<br>display area.                                       |
| Using linked info                   | <ul> <li>Sending Messages</li> <li>Select mail address ⇒ ■ ⇒ Complete message</li> <li>&gt; ♥</li> <li>When MAILTO: appears in scan results, press ■ to enter the items underlined with a dotted line automatically in Composition window.</li> </ul>                                       |                                     |                                                                                                    |
|                                     | Accessing Internet Sites<br>Select URL                                                                                                    |                                     |                                                                                                    |

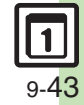

|                            | Start Here       ■       Tools       ■       ●       Doc/Rec.       ●         Barcode/Scan       ■       ●       Scan Barcode       ■       ●         Frame barcode in center of Display       ■       ●       ●       ●       ●         ●       Send Message       ■       ●       See below         All Text       ■       ●       ●       ● | Scan Card               |                                                                                                    |
|----------------------------|----------------------------------------------------------------------------------------------------|-------------------------|----------------------------------------------------------------------------------------------------|
|                            |                                                                                                    | Saving to Notepad       | ■ → Tools → ■ → ⊡ Doc./Rec. → Barcode/<br>Scan → ■ → Scan Card → ■ → Frame card<br>in center of Display → ■ → ■ → □ →<br>Notepad → ■                                                                                                    |
| Pasting to<br>message text | message      ♥     • S! Mail Composition window opens automatically depending on character count.     Selected Text                                                                                                    | Pasting to message text | Start Here       ■       → Tools       >       ■       >       Doc/Rec.       >         Barcode/Scan       ■       ⇒       Scan Card       >       ■       >         Frame card in center of Display       ■       >       ■       >       >       >       >       >       >       >       >       >       >       >       >       >       >       >       >       >       >       >       >       >       >       >       >       >       >       >       >       >       >       >       >       >       >       >       >       >       >       >       >       >       >       >       >       >       >       >       >       >       >       >       >       >       >       >       >       >       >       >       >       >       >       >       >       >       >       >       >       >       >       >       >       >       >       >       >       >       >       >       >       >       >       >       >       >       >       >       >       >       >       >       >       >       <                                                                                                    |
|                            | <ul> <li>Select first character ⇒ ■ ⇒ Highlight<br/>text range ⇒ ■ ⇒ S! Mail or SMS ⇒ ■ ⇒</li> <li>Complete message ⇒ ♥</li> <li>S! Mail Composition window opens automatically<br/>depending on character count.</li> </ul>                                                                                                    |                         | All Text         ■ → S! Mail or SMS → ■ → Complete         message → ⊡         ● S! Mail Composition window opens automatically depending on character count.                                                                                                    |
| Copying text               | Start Here       Tools       Doc./Rec.         Barcode/Scan       Scan Barcode       Frame         Frame       barcode in center of Display       See         See below       Text       Select first character                                                                                                    |                         | Select Text         Image: Select first character         Image: Select first character |
|                            | <ul> <li>→ Highlight text range → ■</li> <li>Number, Address or URL</li> <li>Select number, mail address or URL → ◎ →</li> <li>Copy Telephone, Copy Address or Copy URL</li> </ul>                                                                                                    | Copying text            | Start Here       ■       → Tools       ■       → Doc/Rec.         Barcode/Scan       ■       → Scan Card       ■         Frame card in center of Display       ■       ■         See below                                                                                                    |
|                            | ⇒ ■                                                                                                    |                         | Text<br>♥ ★ Copy ★ ■ ★ Select first character ★ ■<br>★ Highlight text range ★ ■                                                                                                    |

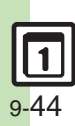

Handy Extras

| Scan Text                           |                                                                                                    |                         | Start Here ■ → Tools → ■ → ⊡ Doc./Rec. →<br>Barcode/Scan → ■ → Scan Text → ■ →                                                                                                    |
|-------------------------------------|----------------------------------------------------------------------------------------------------|-------------------------|----------------------------------------------------------------------------------------------------|
| Scanning during                     | In a text entry window, $\square \Rightarrow Scan \Rightarrow \blacksquare \Rightarrow Text$<br>Scanner $\Rightarrow \blacksquare \Rightarrow$ Frame text in center of                                                                                                    |                         | Frame text in center of Display ⇒ ■ ⇒ Select<br>line ⇒ ■ ⇒ ■ ⇒ See below                                                                                                    |
|                                     | Display Select line Select line Select line Select line Select line Select line Select line Select line Select line Select line Select line Select line Select line Select line Select line Select Continue Part to enter additional text or Scan More to enter text after a line break.                                                                 | Using linked info       | Dialing Numbers<br>Select phone number ⇒ ■ ⇒ ऒ                                                                                                    |
| Scanning more text                  |                                                                                                    |                         | Sending Messages<br>Select mail address ⇒ ■ ⇒ Complete<br>message ⇒ ♥                                                                                                    |
|                                     |                                                                                                    |                         | Accessing Internet Sites<br>Select URL                                                                                                    |
| Saving scan<br>results              | ■ → Tools → ■ → ⊡ Doc./Rec. → Barcode/<br>Scan → ■ → Scan Text → ■ → Frame text in<br>center of Display → ■ → Select line → ■ →<br>■ → ⊙ → Save → ■                                                                                                    |                         | Start Here       Tools       Doc./Rec.         Barcode/Scan       Scan Text       Scan Text         Frame text in center of Display       Select         line       Send Message       Send Message    |
| Saving linked info<br>to Phone Book | <ul> <li>■ → Tools → ■ → ⊡ Doc./Rec. → Barcode/</li> <li>Scan → ■ → Scan Text → ■ → Frame text in center of Display → ■ → Select line → ■ →</li> <li>■ → Select number or mail address → □ →</li> <li>Save to Ph.Book → ■ → As New Entry → ■ →</li> <li>Complete other fields → □</li> <li>To add to an existing entry, select As New Detail.</li> </ul> | Pasting to message text | <ul> <li>▶ See below</li> <li>All Text</li> <li>▶ S! Mail or SMS ▶ ■ → Complete<br/>message ▶ ♥</li> <li>• S! Mail Composition window opens automatically<br/>depending on character count.</li> </ul> |
| Saving to Notepad                   | ■ → Tools → ■ → ⊡ Doc./Rec. → Barcode/<br>Scan → ■ → Scan Text → ■ → Frame text in<br>center of Display → ■ → Select line → ■ →<br>■ → ◎ → Notepad → ■                                                                                                    |                         | Selected Text<br>Select first character → ■ → Highlight<br>text range → ■ → S! Mail or SMS → ■ →<br>Complete message → ♥<br>S! Mail Composition window opens automatically                             |
| Opening saved scan results          | <ul> <li>■ → Tools → ■ → ⊡ Doc./Rec. → Barcode/<br/>Scan → ■ → Scanned Results → ■ → Select<br/>file → ■</li> <li>Select a file and press □ to rename files, open<br/>properties or delete files.</li> </ul>                                                                                                    |                         | depending on character count.                                                                                                    |

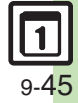

| Copying text | Start Here $\blacksquare$ $\Rightarrow$ Tools $\blacksquare$ $\Rightarrow$ Doc./Rec. $\Rightarrow$ Barcode/Scan $\blacksquare$ $\Rightarrow$ Scan Text $\blacksquare$ $\Rightarrow$ Frame text in center of Display $\blacksquare$ $\Rightarrow$ Selectline $\blacksquare$ $\Rightarrow$ See below |
|--------------|----------------------------------------------------------------------------------------------------|
|              | Text                                                                                                    |
|              | Number, Address or URL<br>Select number, mail address or URL ⇒ ⊠ ⇒<br>Copy Telephone, Copy Address or Copy URL<br>⇒ ■                                                                                                    |

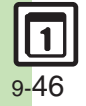

# Troubleshooting

#### Osaifu-Keitai® Cannot use Osaifu-Keitai® (S! FeliCa) · Battery may be low. Charge battery or install a charged battery. Recognition via reader/writer takes time • Check 🔊 logo area. Foreign articles can block/hamper recognition. Call Remote Lock does not activate even after specified

· Missed Call count is reset by calls from other numbers. If series is interrupted, start over from the beginning.

number of Missed Calls

· When Call Forwarding is active, Missed Calls may not be recorded.

#### Wakeup TV

channel

- If Wakeup TV Time arrives while TV is active, channel does not switch to the specified one.

TV does not activate with specified

#### Voice Recorder

#### Cannot record properly

• If incompatible microphone is connected, recording may fail.

#### Noise/skipping occurs

 Avoid shocks to handset while recording; may cause noise or skipping.

#### Recording takes time to start

 Recording window may take longer to open as more Voice files are saved on Memory Card.

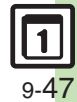

# Scanning Barcode/Card/Text Cannot read barcodes properly Scan may fail if barcode is dirty or unclear. Scan may fail if barcode is scanned under inadequate light. Scan may fail if multiple barcodes are captured at one time. Cannot read barcodes during text entry Scanning is not available during calls or when mobile camera is active. Cannot read barcode images in Data Folder automatically Cannot read barcode images in

 When scan fails, follow onscreen instructions and select next barcode image manually.

# Cannot scan business cards properly

- Scan fails if business card is printed in light-colored text on a dark background, handwritten or printed in casual/decorative fonts, decorated with a background pattern, or designed with both vertical and horizontal text.
- Scan may fail if business card is printed in light-colored text on a light background, printed in italics or extremely small fonts, decorated with a logo or logo-like text, printed on a glossy paper or other material, or dirty/folded.

#### Cannot scan text properly

- Scanning over 35 characters at one time may yield poor results.
- Adjust to frame text in []. Letters at the ends may be distorted.

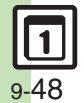